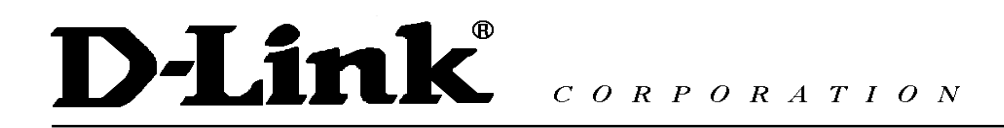

# D-Link VPN Application Руководство по быстрой установке

#### Содержание

| 1-1 Цель:                       | 2 |
|---------------------------------|---|
| 1-2 Окружение:                  | 3 |
| 1-3 Настройка                   | 3 |
| 2-1 Цель:                       |   |
| 2-2 Окружение:                  |   |
| 2-3 Параметры настройки:        |   |
| 2-3-1 Сервер РРТР и клиент РРТР |   |

## 1. Удаленный доступ

1-1 Цель:

Кто-либо находится вне офиса и нуждается в подключении к сети компании, используя VPN (PPTP/L2TP/IPSec).

1-2 Окружение:

#### Configure a Remote Access (PPTP/L2TP/IPSec) VPN Dial-in Connection

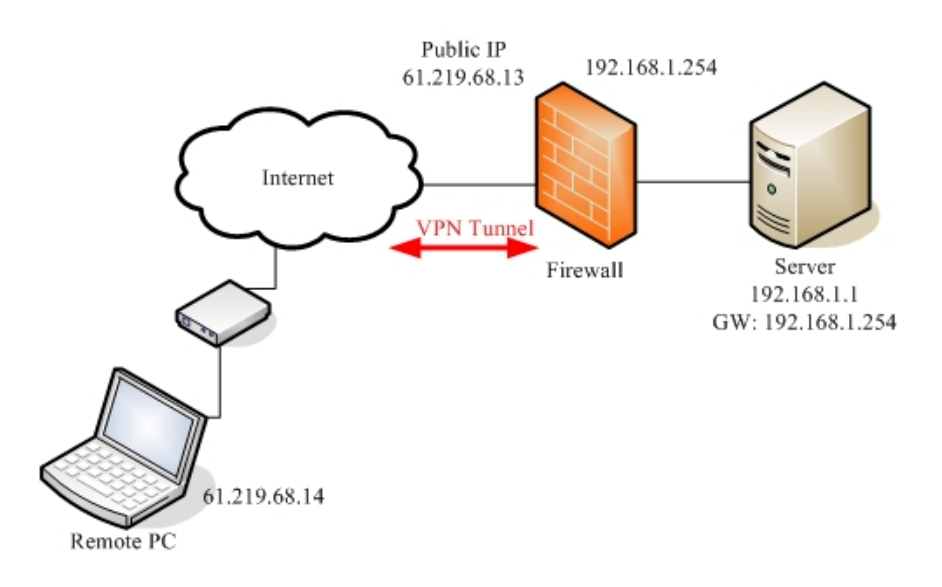

1-3 Настройка

## 1-3-1 Сервер РРТР

| Настройки удаленного ПК       | Настройки межсетевого экрана              |
|-------------------------------|-------------------------------------------|
| 01-IР-адрес ПК: 61.219.68.13  | 01-Включить сервер РРТР                   |
| 02-Тип VPN: РРТР              | 02-Локальный IP-адрес: 192.168.1.254      |
| 03-Имя пользователя: firewall | 03-Диапазон IP-адресов: 192.168.1.100~105 |
| 04-Пароль: firewall           | 04-Имя пользователя: firewall             |
|                               | 05-Пароль: firewall                       |

Страница настройки параметров устройства

## **DFL-1500**

01- Включить сервер PPTP (Advanced settings -> VPN settings -> PPTP)

| <u>IPSec</u>           | VPN Hub     | <u>VPN Spoke</u> | РРТР           | <u>L2TP</u> | <u>Pass</u><br><u>Through</u> |  |
|------------------------|-------------|------------------|----------------|-------------|-------------------------------|--|
|                        | 🔽 Enable PF | TP Server        |                |             |                               |  |
| [Server] [ <u>Clic</u> | ent]        |                  | Local          | ID: 192.168 | 1 254                         |  |
|                        |             |                  | LUCA           | Assigned IP | Range                         |  |
|                        |             | Star             | r  192.168.1.1 | 100 En      | d: 192.168.1.105              |  |
|                        |             | Username         | ; firewall     | Pa          | ssword: ********              |  |
|                        |             |                  |                | Apply       |                               |  |

## DFL-1100/700/200

01- Добавить пользователя (Firewall -> Users)

| i new us | er:           |          |  |
|----------|---------------|----------|--|
|          |               |          |  |
|          | User name:    | firewall |  |
| 19421174 |               | r        |  |
| Grou     | p membership: | I        |  |
|          | Password:     | *****    |  |
| Ret      | ype password: | *****    |  |

02- Включить сервер PPTP (Firewall -> VPN)

#### L2TP/PPTP Servers

Edit PPTP tunnel PPTP-Server:

| Name:                                           | PPTP-Server           |                                                                                  |
|-------------------------------------------------|-----------------------|----------------------------------------------------------------------------------|
| Outer IP:                                       |                       | Blank = WAN IP                                                                   |
|                                                 | Must be WAN IF        | if IPsec encryption is req                                                       |
| Inner IP:                                       |                       | Blank = LAN IP                                                                   |
| Client IP Pool:                                 | s.<br>192.168.1.100 - | 192.168.1.105                                                                    |
|                                                 |                       |                                                                                  |
|                                                 | Proxy ARP             | dynamically added routes                                                         |
| Primary DNS:                                    | Proxy ARP             | dynamically added routes                                                         |
| Primary DNS:<br>Secondary DNS:                  | Proxy ABP             | dynamically added routes<br>(Optional)<br>(Optional)                             |
| Primary DNS:<br>Secondary DNS:                  | Proxy ARP             | dynamically added routes<br>(Optional)<br>(Optional)<br>wn DNS relayer addresses |
| Primary DNS:<br>Secondary DNS:<br>Primary WINS: | Proxy ARP             | dynamically added routes<br>(Optional)<br>(Optional)<br>wn DNS relayer addresses |

## **DFL-600**

#### 01- Добавить пользователя (Advanced -> VPN-PPTP -> PPTP Account)

| PPTP Settings /  | PPTP Account / PPTP Status |
|------------------|----------------------------|
| Add/New User Ad  | count                      |
| User Name        | firewall                   |
| Password         | *****                      |
| Confirm Password | ****                       |

#### 02- Включить сервер PPTP (Advanced -> VPN-PPTP -> PPTP settings)

PPTP Settings / PPTP Account / PPTP Status

| PPTP Pass Through   | 🗖 Enable      |
|---------------------|---------------|
| PPTP Status         | 🗹 Enable      |
| Starting IP address | 192.168.1.100 |
| Ending IP address   | 192.168.1.105 |
|                     |               |

## Настройка клиента PPTP (VPNадаптер OC Microsoft XP PRO)

Шаг 1

В свойствах сетевого окружения выберите "Новое подключение" для того, чтобы создать исходящее подключение VPN-PPTP.

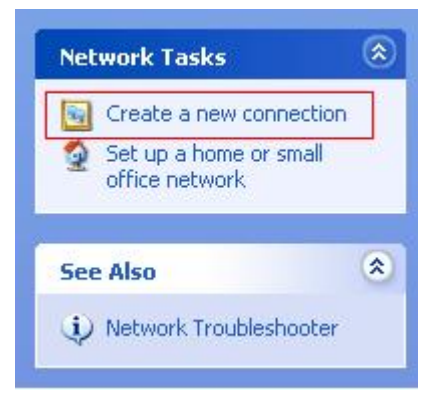

#### Шаг 2

Нажмите Next для перехода на следующий шаг.

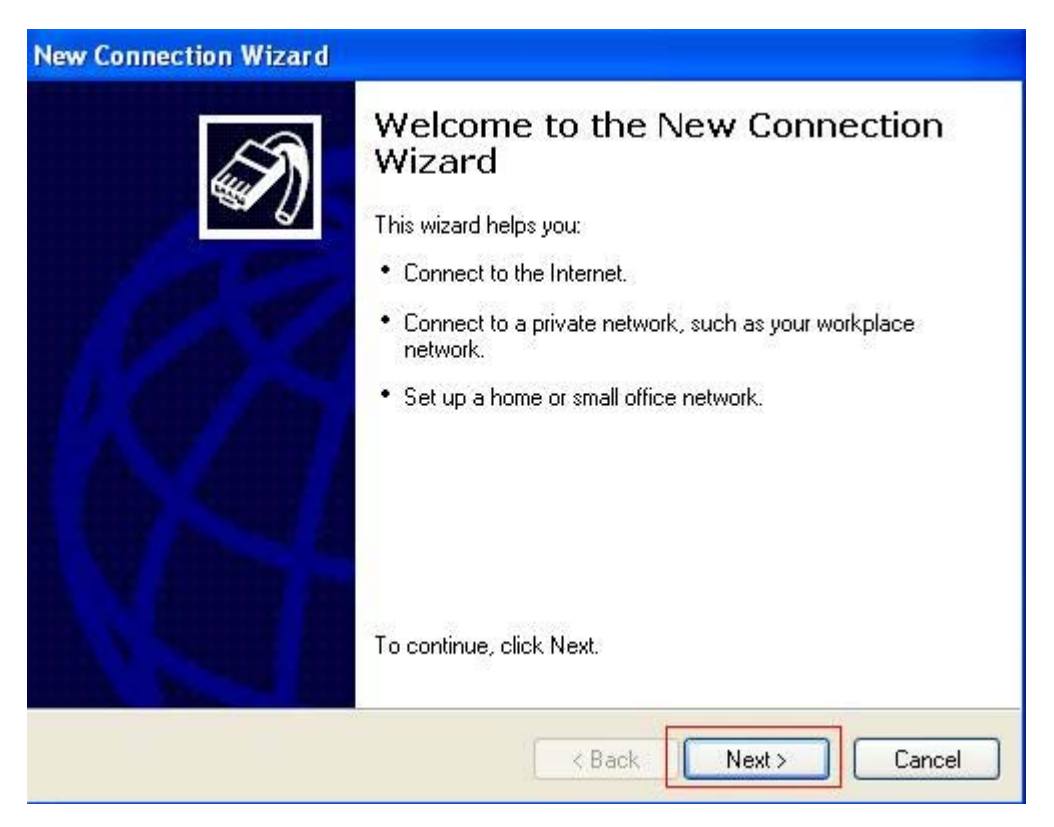

Шаг З

Выберите **Подключить к сети на рабочем месте**. Нажмите **Next** для перехода на следующий шаг.

| New Connection Wizard                                                                                                    |
|----------------------------------------------------------------------------------------------------|
| Network Connection Type<br>What do you want to do?                                                                                                    |
| Connect to the Internet<br>Connect to the Internet so you can browse the Web and read email.                                                                                                    |
| Connect to the network at my workplace<br>Connect to a business network (using dial-up or VPN) so you can work from home,<br>a field office, or another location.                                                                                                    |
| <ul> <li>Set up a home or small office network</li> <li>Connect to an existing home or small office network or set up a new one.</li> <li>Set up an advanced connection</li> <li>Connect directly to another computer using your serial, parallel, or infrared port, or set up this computer so that other computers can connect to it.</li> </ul> |
| < Back Next > Cancel                                                                                                    |

#### Шаг 4

Выберите **Подключение к виртуальной частной сети**. Нажмите **Next** для перехода на следующий шаг.

| How do you want to connect                          | to the network at your workplace?                                 |
|-----------------------------------------------------|-------------------------------------------------------------------|
| Create the following connection                     | on:                                                               |
| O Dial-up connection                                |                                                                   |
| Connect using a modem a<br>Network (ISDN) phone lin | and a regular phone line or an Integrated Services Digital<br>ie. |
| Virtual Private Networ                              | k connection                                                      |
|                                                     |                                                                   |
| Connect to the network us<br>Internet.              | sing a virtual private network (VPN) connection over the          |
| Connect to the network u<br>Internet.               | sing a virtual private network (VPN) connection over the          |
| Connect to the network u<br>Internet.               | sing a virtual private network (VPN) connection over the          |
| Connect to the network u<br>Internet.               | sing a virtual private network (VPN) connection over the          |
| Connect to the network u<br>Internet.               | sing a virtual private network (VPN) connection over the          |

#### Шаг 5

Введите имя подключения РРТР. Нажмите Next для перехода на следующий шаг.

| New Connection Wizard                                                                               |
|----------------------------------------------------------------------------------------------------|
| Connection Name<br>Specify a name for this connection to your workplace.                            |
| Type a name for this connection in the following box.<br>Company Name                               |
| PPTP                                                                                                |
| For example, you could type the name of your workplace or the name of a server you will connect to. |
| <pre></pre>                                                                                         |

Шаг 6

Введите IP-адрес сервера VPN-PPTP (адрес внешнего интерфейса устройства): 61.219.68.13. Нажмите **Next** для перехода на следующий шаг.

| <b>N</b> Serve | Selection                     |                      |                   |              |
|----------------|-------------------------------|----------------------|-------------------|--------------|
| What is t      | he name or address of the VI  | PN server?           |                   | 8            |
| Type the       | host name or Internet Protoc  | ol (IP) address of t | ne computer to wi | nich you are |
| Host nam       | e or IP address (for example. | , microsoft.com or 1 | 57.54.0.1 ):      |              |
| 61.219.6       | 8.13                          |                      |                   |              |
|                | 20 - 130 AX                   |                      |                   |              |
|                |                               |                      |                   |              |
|                |                               |                      |                   |              |
|                |                               |                      |                   |              |
|                |                               |                      |                   |              |
|                |                               |                      |                   |              |
|                |                               |                      |                   |              |
|                |                               |                      |                   |              |
|                |                               |                      |                   |              |
|                |                               | C & Back             | Nevt              | Carr         |

Шаг 7

Нажмите Готово для завершения настройки параметров VPN-PPTP.

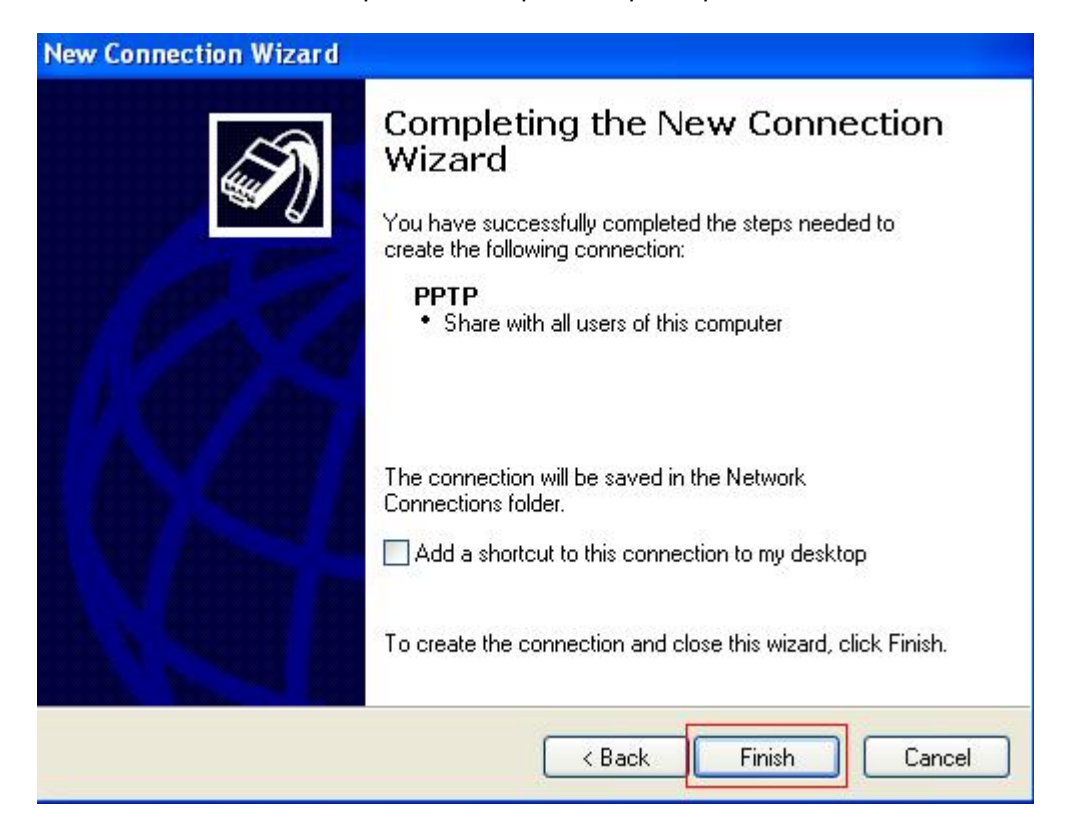

Шаг 8

Введите имя пользователя в поле User Name и пароль в поле Password. Нажмите **Подключиться** для установки соединения.

| Connect PPT | p                                                                  | ? 🔀    |
|-------------|--------------------------------------------------------------------|--------|
|             |                                                                    | X      |
| User name:  | firewall                                                           |        |
| Password:   | •••••                                                              |        |
| Save this u | iser name and password for the following<br>who uses this computer | users: |
| Connect     |                                                                    | Trop   |

## 1-3-2 L2TP без IPSec

| Настройки межсетевого экрана |
|------------------------------|
|                              |
|                              |
|                              |
|                              |
|                              |
|                              |

Например: DFL-1500 с VPN-адаптером Microsoft (Windows 2K)

## 1-3-3 IPSec

| Настройки удаленного ПК                 | Настройки межсетевого экрана           |
|-----------------------------------------|----------------------------------------|
| 01- Имя профиля: test                   | 01- Имя политики: IPSec                |
| 02- Среда взаимодействия: LAN over IP   | 02- Локальный IP-адрес: 192.168.1.0/24 |
| 03- Шлюз: 61.219.68.13                  | 03- Удаленный IP-адрес: 61.219.68.14   |
| 04- Политика IKE: DES+MD5               | 04- Режим согласования: Main           |
| 05- Группа ключей IKE: DH2              | 05- Режим инкапсуляции: Tunnel         |
| 06- Политика IPSec: DES+MD5 (ESP)       | 06- Конечный IP-адрес туннеля:         |
| 07- Группа ключей IPSec: DH1            | 61.219.68.14                           |
| 08- Режим согласования: Main            | 07- PSK: 1234567890                    |
| 09- Локальный идентификатор: IP address | 08- Политика IKE: DES+MD5              |
| 10- Идентификатор ID: 61.219.68.14      | 09- Группа ключей IKE: DH2             |
| 11- PSK: 1234567890                     | 10- Политика IPSec: DES+MD5 (ESP)      |
| 12- Удаленные сети: 192.168.1.0/24      | 11- Группа ключей IPSec: DH1           |
| 13- Отключить межсетевой экран          |                                        |

Настройка параметров устройства

## DFL-1500/900

01- Добавить адреса (Basic -> Books)

| WAN1:                                 |                      |                      |                   |  |
|---------------------------------------|----------------------|----------------------|-------------------|--|
| Address <u>Service</u> <u>Sc</u>      | hedule               |                      |                   |  |
| [Objects] [Groups]                    |                      |                      |                   |  |
| Address-> Objects -> Edit             |                      |                      |                   |  |
|                                       | Edit Ad              | dress object numb    | or 1              |  |
| Name                                  | Luit Au              | aress object numb    |                   |  |
|                                       | Address name: Remote |                      |                   |  |
| Value                                 |                      |                      |                   |  |
| Address Type:                         |                      |                      |                   |  |
| <ul> <li>Subnet</li> </ul>            | : 61.219.68.0 Ma     | ask: 255.255.255.0   |                   |  |
| ○ Range Start IP                      | : 0.0.0.0 End        | d IP: 255.255.255.25 | 55                |  |
| ⊖Host IP                              | 0.0.0                |                      |                   |  |
|                                       |                      |                      |                   |  |
|                                       | Back                 | C Apply              |                   |  |
| LAN1:                                 |                      |                      |                   |  |
| Address <u>Service</u>                | Schedule             |                      |                   |  |
| [Objects] [Groups]                    |                      |                      |                   |  |
| · · · · · · · · · · · · · · · · · · · |                      |                      |                   |  |
| Address-> Objects -                   | > Edit               |                      |                   |  |
|                                       |                      | Edit Address         | s object number 1 |  |
| Name                                  |                      | Curchadros           | o object namber 1 |  |
|                                       | Address name         | e: LAN1              |                   |  |
| Value                                 |                      |                      |                   |  |
| Address Type:                         |                      |                      |                   |  |
| Subnet                                | IP: 192.168.1.0      | Mask:                | 255.255.255.0     |  |
| O Range S                             | tart IP: 0.0.0.0     | End IP:              | 255.255.255.255   |  |
| Ollast                                | ID.0.0.0.0           |                      |                   |  |
| Onost                                 | 0.0.0.0              |                      |                   |  |
|                                       |                      | <i>c</i>             |                   |  |
|                                       |                      | Back                 | Apply             |  |
|                                       |                      |                      |                   |  |

02- Отредактировать правила межсетевого экрана (Advanced Settings -> Firewall ->

| Edit Rules<br><u>Status</u> | S)<br>Edit Rule | s <u>Show Ru</u> | iles Attack    | <u>k Alert</u> Sum                                                                                                    | imary                                    |                                 |        |
|-----------------------------|-----------------|------------------|----------------|----------------------------------------------------------------------------------------------------|------------------------------------------|---------------------------------|--------|
| Firewa                      | III->Edit Rule  | s                |                |                                                                                                    |                                          |                                 |        |
| Edit                        | WAN1 🚩 to       | LAN1 🗸           | rules          |                                                                                                    |                                          |                                 |        |
| Defau<br>Packets are        | It action for t | his packet di    | rection: BI    | lock 🝸 🔽                                                                                                    | Log Apply                                |                                 |        |
| Item                        | S               | tatus            |                |                                                                                                    | Conc                                     | lition                          |        |
| #                           | Name            | Schedule         | S              | ource IP                                                                                                    | Dest. IP                                 | Service                         | Action |
| 0 1                         | Default         | ALWAYS           | W.             | AN1_ALL                                                                                                    | LAN1_ALL                                 | ALL_SERVICE                     | Block  |
|                             |                 | Inser            | Prev. Pag<br>t | e Nex<br>Edit                                                                                                    | t Page Mor<br>Delete                     | re Page 1 💌<br>Move Before: 1 🛩 |        |
| Firewall->E                 | dit Rules->Ir   | nsert            |                |                                                                                                    |                                          |                                 |        |
| T WOWLIN ? E                |                 | iour             |                |                                                                                                    |                                          |                                 |        |
|                             |                 |                  | Insert a       | new WAN1                                                                                                    | -to-LAN1 Firewa                          | ill rule                        |        |
|                             | Status          | la name D        | ulat           |                                                                                                    |                                          |                                 |        |
|                             | Rui             | le name: R       | uiei           | e de la companya de la companya de l |                                          |                                 |        |
|                             | Condition       | chedule: A       | dways 🚩        |                                                                                                    |                                          |                                 |        |
|                             | Secondition     | ource IP: R      | emote          |                                                                                                    | Des                                      | t. IP: LAN1                     | ~      |
|                             |                 | Service: A       | NY             | ~                                                                                                    |                                          |                                 |        |
|                             | Action          |                  |                |                                                                                                    |                                          |                                 |        |
|                             | Fo              | rward 🔽 ar       | nd log         | Y the r                                                                                                    | natched session                          |                                 |        |
|                             |                 | For              | ward ban       | dwidth clas                                                                                                    | s: def_class 💌                           |                                 |        |
|                             |                 | Re               | verse ban      | dwidth clas                                                                                                    | s: def_class 👻                           |                                 |        |
|                             |                 |                  |                |                                                                                                    | 1. 1. 1. 1. 1. 1. 1. 1. 1. 1. 1. 1. 1. 1 |                                 |        |
|                             |                 |                  |                | Back                                                                                                    | Apply                                    |                                 |        |

03- Включить IPSec и отредактировать политику IPSec (Advanced Settings -> VPN

#### Settings)

| IPSec | VPN Hub   | VPN Spoke | <u>PPTP</u> | L2TP | Pass<br>Through |
|-------|-----------|-----------|-------------|------|-----------------|
|       | Enable IP | Sec Apply |             |      |                 |

| IPSec->IKE->Edit | Rule            |                        |                    |     |
|------------------|-----------------|------------------------|--------------------|-----|
|                  |                 | Sta                    | tus                |     |
|                  |                 | <b>∠</b> A             | ctive              |     |
|                  |                 | IKE Rule Name ipsec    |                    |     |
|                  |                 | Cond                   | lition             |     |
|                  |                 | Local Address Type     | Subnet Address 💌   |     |
|                  |                 | IP Address             | 192.168.1.0        |     |
|                  |                 | PrefixLen / Subnet Mas | k 255.255.255.0    |     |
|                  |                 | Remote Address Type    | Single Address 👻   |     |
|                  |                 | IP Address             | 61.219.68.14       |     |
|                  |                 | PrefixLen / Subnet Mas | k 255.255.255.255  |     |
|                  |                 | Action                 |                    |     |
|                  | N               | Vegotiation Mode       | in 🗸               |     |
|                  | F               | Encapsulation Mode Tu  | nnel 🗸             |     |
|                  |                 |                        |                    |     |
|                  | Outgoing In     | iterface VVAN1 🗠       |                    | -ie |
|                  | Peer's IP A     | ddress Static IP       | 61.219.68.14       |     |
| Му               | / Identifier    | IP Address             | Auto_Assigned      |     |
| Pe               | er's Identifier | IP Address             | Auto_Assigned      |     |
|                  |                 |                        |                    |     |
| (                | ESP Algorit     | thm Encrypt and Authe  | nticate (DES, MD5) | ~   |
| (                |                 | thm Authenticate (MD5  |                    |     |
|                  | Jan Algoni      | unin runomodio (m2 s   |                    |     |
|                  | Pre-Shar        | red Key 1234567890     |                    |     |
|                  | i ic-ollar      | 1234307030             |                    |     |
|                  |                 | Advanced               |                    |     |

|                           | Phase 1                                                                                                    |
|---------------------------|----------------------------------------------------------------------------------------------------|
| Negotiation Mode          | Main                                                                                                    |
| Pre-Shared Key            | 1234567890                                                                                                    |
| Encryption Algorithm      | Encrypt and Authenticate (DES, MD5)                                                                                                    |
| SA Life Time<br>Key Group | Encrypt and Authenticate (DES, MD5)<br>Encrypt and Authenticate (DES, SHA1)<br>Encrypt and Authenticate (3DES, MD5)<br>Encrypt and Authenticate (3DES, SHA1) |

|                      | F       | Phase   | 1                      |
|----------------------|---------|---------|------------------------|
| Negotiation Mode     | Main    |         |                        |
| Pre-Shared Key       | 123456  | 7890    |                        |
| Encryption Algorithm | Encrypt | t and A | uthenticate (DES, MD5) |
| SA Life Time         | 28800   |         | ⊙sec ○min ○hour        |
| Key Group            | DH2 💙   |         |                        |
|                      | DH1     |         |                        |
|                      | DH2     | hase    | )                      |

|                                              | Phase 2                                                                                                    |
|----------------------------------------------|----------------------------------------------------------------------------------------------------|
| Encapsulation                                | Tunnel                                                                                                    |
| Active Protocol                              | ESP                                                                                                    |
| Encryption Algorithm                         | Encrypt and Authenticate (DES, MD5)                                                                                                    |
| SA Life Time<br>Perfect Forward Secrecy(PFS) | Encrypt and Authenticate (DES, MD5)<br>Encrypt and Authenticate (DES, SHA1)<br>Encrypt and Authenticate (3DES, MD5)<br>Encrypt and Authenticate (3DES, SHA1) |
| Bac                                          | Encrypt and Authenticate (SDES, SHAT)<br>Encrypt and Authenticate (AES, MD5)<br>Encrypt and Authenticate (AES, SHA1)<br>Encrypt only (DES)                   |
| lo <u>Save Running Configu</u>               | Encrypt only (AES)<br>Authenticate only (MD5)<br>Authenticate only (SHA1)                                                                                    |

|                              | Phase 2     |                         |
|------------------------------|-------------|-------------------------|
| Encapsulation                | Tunnel      |                         |
| Active Protocol              | ESP         |                         |
| Encryption Algorithm         | Encrypt and | Authenticate (DES, MD5) |
| SA Life Time                 | 28800       | osec Omin Ohour         |
| Perfect Forward Secrecy(PFS) | DH1 💌       |                         |
|                              | None        |                         |
| Back                         | DH1<br>DH2  | Apply                   |
|                              | DH5         |                         |

## DFL-1100/700/200

01- Разрешить весь трафик VPN (Firewall -> Policy)

#### **Firewall Policy**

Edit global policy parameters:

| Fragments:   | Drop all fragmented packets                                   |        |      |
|--------------|---------------------------------------------------------------|--------|------|
| Minimum TTL: | 3                                                             |        |      |
| VPN:         | Allow all VPN traffic: internal->VPN, VPN->internal and VPN-> | VPN.   |      |
|              | <b>S</b>                                                      | 8      | 0    |
|              | Apply                                                         | Cancel | Help |

02- Включить IPSec и отредактировать политику IPSec (**Firewall -> VPN -> IPSec Tunnels**)

#### **VPN Tunnels**

Edit IPsec tunnel ipsec:

| Trans. Three              |  |
|---------------------------|--|
| Local Net: 192.168.1.0/24 |  |

Authentication:

| • | PSK · | Pre-Shared Key |  |
|---|-------|----------------|--|
|---|-------|----------------|--|

| PSK:        | ***** | 1024567000 |
|-------------|-------|------------|
| Retype PSK: | ****  | 1254507850 |

#### C Certificate-based

| C             |                                                                                                    | 100          |
|---------------|----------------------------------------------------------------------------------------------------|--------------|
| Certificates: |                                                                                                    |              |
|               |                                                                                                    |              |
|               |                                                                                                    |              |
|               |                                                                                                    |              |
|               |                                                                                                    |              |
|               | Use ctrl/shift click to select multiple certificates.<br>To use ID lists below, you must select a CA certificate. |              |
|               | No. 1                                                                                                    | Lange Street |

Tunnel type:

Roaming Users - single-host IPsec clients

IKE XAuth: 🔲 Require user authentication via IKE XAuth to open tunnel.

#### **VPN Tunnels**

Edit advanced settings of IPsec tunnel ipsec:

| Limit MTU:     | 1424                                                             |
|----------------|------------------------------------------------------------------|
| IKE Mode:      | Main mode IKE                                                    |
| IKE DH Group:  | 2 - modp 1024-bit                                                |
| PFS:           | Enable Perfect Forward Secrecy                                   |
| PFS DH Group:  | 1 - modp 768-bit 💌                                               |
| NAT Traversal: | C Disabled.                                                      |
|                | On if supported and needed (NAT detected between gateways)       |
|                | C On if supported                                                |
| Keepalives:    | No keepalives.                                                   |
|                | C Automatic keepalives (works with other DFL-200/700/1100 units) |
|                | O Manually configured keepalives:                                |
|                | Source IP:                                                       |
|                | Destination IP:                                                  |

#### IKE Proposal List

|     | Cipher                                                        | Hash    | Life KB | Life Sec |
|-----|---------------------------------------------------------------|---------|---------|----------|
| #1  | DES                                                           | MD5 💽   | 0       | 28800    |
| #2  | DES A                                                         | MD5 -   | 0       | 28800    |
| #3: | CAST-128                                                      | SHA-1 💌 | 0       | 28800    |
| #4: | Blowfish-40 Allowed: 40-448<br>Blowfish-128 Allowed: 40-448   | MD5 💌   | 0       | 28800    |
| #5: | Blowfish-256 Allowed: 40-448<br>Blowfish-128 Allowed: 128-448 | SHA-1 💌 | 0       | 28800    |
| #6: | Blowfish-256 Allowed:128-448<br>Blowfish-256 Allowed:256-448  | MD5 💽   | 0       | 28800    |
| #7: | Blowfish-448 Allowed:256-448                                  | MD5 🖃   | 0       | 0        |
| #8: | · •                                                           | MD5 💽   | 0       | 0        |

#### **IPsec Proposal List**

|     | Cipher                                                        | HMAC    | Life KB | Life Sec |
|-----|---------------------------------------------------------------|---------|---------|----------|
| #1: | DES                                                           | MD5 💽   | 0       | 3600     |
| #2: | DES A                                                         | MD5 💽   | 0       | 3600     |
| #3: | CAST-128                                                      | SHA-1 💌 | 0       | 3600     |
| #4: | Blowfish-40 Allowed: 40-448<br>Blowfish-128 Allowed: 40-448   | MD5 🖵   | 0       | 3600     |
| #5: | Blowfish-256 Allowed: 40-448<br>Blowfish-128 Allowed: 128-448 | SHA-1 💌 | 0       | 3600     |
| #6: | Blowfish-256 Allowed:128-448<br>Blowfish-256 Allowed:256-448  | MD5 🚽   | 0       | 3600     |
| #7: | Blowfish-448 Allowed:256-448                                  | MD5 🚽   | 0       | 0        |
| #8: |                                                               | MD5 💽   | 0       | 0        |
|     |                                                               |         |         |          |

## **DFL-600**

#### 01- Разрешить весь трафик VPN (Advanced -> Policy -> Global Policy Status)

Policy Rules / Global Policy Status / Policies

| Inbound Port Filter                                  | Outbound Port Filter                                 |
|------------------------------------------------------|------------------------------------------------------|
| Enabled                                              | Enabled                                              |
| <ul> <li>Allow all except policy settings</li> </ul> | <ul> <li>Allow all except policy settings</li> </ul> |
| O Deny all except policy settings                    | O Deny all except policy settings                    |

#### 02- Включить IPSec и отредактировать политику IPSec (Firewall -> VPN -> IPSec

#### Tunnels)

| IPSec Settings /  | Manual Key / Tuni                       | nel Settings / <u>Tunnel Table</u> / <u>IPSec</u> |
|-------------------|-----------------------------------------|---------------------------------------------------|
| Add/New Tunnel    |                                         |                                                   |
| Tunnel Name       | ipsec                                   |                                                   |
| Peer Tunnel Type  | Static IP address                       | ×                                                 |
| Termination IP    | 61.219.68.14                            |                                                   |
| DomainName        |                                         |                                                   |
| Peer ID Type      | Address(IPV4_Addr)                      | ~                                                 |
| Peer ID           | 61.219.68.14                            | (optional)                                        |
| Shared Key        | 1234567890                              |                                                   |
| IKE Mode          | Main                                    | O Aggressive                                      |
| Encapsulation     | Tunnel                                  | Transport mode                                    |
| NAT traversal     | Normal                                  | ESP Over UDP (port 500)                           |
| IPSec Operation   | ESP 💌                                   |                                                   |
| Phase 1 Proposa   | I to a to a to a to a to a to a to a to |                                                   |
| Name              | P1Param                                 |                                                   |
| DH Group          | Group 2 💌                               |                                                   |
| IKE Life Duration | 6000                                    | seconds                                           |
| IKE Encryption    | DES 💌                                   |                                                   |
| IKE Hash          | MD5 🛩                                   |                                                   |

| Phase 2 Propos          | sal            |           |
|-------------------------|----------------|-----------|
| Name                    | P2Param        |           |
| PFS Mode                | Group 1 💌      |           |
| Encapsulation           | ESP 💌          |           |
| IPSec Life<br>Duration  | 6000           | seconds   |
| ESP Transform           | DES 💌          |           |
| ESP Auth                | HMAC-MD5       | ~         |
| AH Transform            | MD5 🗸          |           |
| Click here to ac        | ld P1 proposal |           |
| P1 Proposals            | P1Param 🚩      | NOT_SET 🚩 |
|                         | NOT_SET 🔽      | NOT_SET 🔽 |
| Click here to ac        | ld P2 proposal |           |
| P2 Proposals            | P2Param 🚩      | NOT_SET 👻 |
|                         | NOT_SET 💌      | NOT_SET 💌 |
| Target Host Rar         | nge            |           |
| Starting Target<br>Host | 61.219.68.0    |           |
| Subnet Mask             | 255.255.255.0  |           |
|                         |                |           |

# Настройка подключения IPSec (D-Link DS-601)

Шаг 1

Configuration->Profile settings->New Entry

Введите имя профиля и нажмите кнопку Next

| onnection Name                          |                     | D.T Stal                   |   |
|-----------------------------------------|---------------------|----------------------------|---|
| nter the name of the connection         |                     |                            | 1 |
| he connection may be given a descriptiv | e name; enter a nam | ne in the following field. |   |
| A Name of the connection                |                     |                            |   |
| test                                    |                     |                            |   |
|                                         |                     |                            |   |
|                                         |                     |                            |   |
|                                         |                     |                            |   |
|                                         |                     |                            |   |
|                                         |                     |                            |   |
|                                         |                     |                            |   |

Шаг 2

В качестве среды взаимодействия в поле Communication media выберите LAN over IP и нажмите кнопку Next.

| estination Assistant                                                                                                    | ×                                                                                      |
|----------------------------------------------------------------------------------------------------|----------------------------------------------------------------------------------------|
| Link type (Dial up configuration)<br>Select the media type of the connection.                                           | <b>D-Link</b>                                                                          |
| Determine how the connection to the corporate n<br>to be used via modem, set the communication me<br>appropriate modem. | etwork should be established. If the internet is<br>dia to "modem" and then select the |
| Communication media :                                                                                                   | over IP)                                                                               |
|                                                                                                    |                                                                                        |
|                                                                                                    | < <u>B</u> ack <u>N</u> ext <u>C</u> ancel                                             |

Шаг 3

Введите адрес шлюза VPN (61.219.68.13) и нажмите кнопку Next

| <b>VPN g</b><br>Towhic | ateway parameters<br>ch VPN gateway should the conne                | ection be established?                      | ink              |
|------------------------|---------------------------------------------------------------------|---------------------------------------------|------------------|
| Enter th<br>the VPI    | ie DNS name (i.e. vpnserver.dom/<br>Ngateway you want to connect to | ain.com) or the official IP address (i.e. 3 | 212.10.17.29) of |
|                        | Gateway                                                             |                                             |                  |
| 3                      | 61.219.68.13                                                        |                                             |                  |
|                        | Use extended authenticatio                                          | n (XAUTH)                                   |                  |
| 88                     | Username                                                            |                                             |                  |
|                        | Password                                                            | Password (Confirm)                          |                  |
|                        | 1                                                                   | J                                           |                  |
|                        |                                                                     |                                             |                  |

#### Шаг 4

Введите ключ 1234567890 в поле Shared secret и затем повторно введите его в поле

#### Confirm secret.

Введите Ваш локальный IP-адрес в поле Local identity и нажмите кнопку Finish.

| Common                             | i secret for data encryption                                                                                                    | D-Li                                                                                          | mk.      |
|------------------------------------|----------------------------------------------------------------------------------------------------|-----------------------------------------------------------------------------------------------|----------|
| A shared<br>indentica<br>Enter the | J secret or pre-shared key is used to<br>ally on both sides (VPN client und V<br>e appropriate value for the IKE ID a<br>Pre-shared key | / encrypt the connection; this then need<br>PN gateway).<br>ccording to the selected ID type. | ls to be |
| 0                                  |                                                                                                    |                                                                                               |          |
| 8                                  | Local identity<br>Iype : IP Address                                                                                                    |                                                                                               | <u>_</u> |
|                                    | ID: 61.219.68.14                                                                                                    |                                                                                               |          |
|                                    | ID .  01.213.00.14                                                                                                    | < Back                                                                                        | Finish   |

Шаг 5

По завершении настройки параметров Вы увидите, что был добавлен новый профиль.

| Profile Names    | Phone Number/Link Type      | Configure          |
|------------------|-----------------------------|--------------------|
| DFL-300          | LAN 🔺                       |                    |
| DFL-500 (PPPoE)  | xDSL (PPPoE)                | New Entry          |
| DFL-500          | LAN                         |                    |
| DFL-700 [Modem]  | <phonenumber></phonenumber> | D <u>u</u> plicate |
| DFL-700          | LAN                         |                    |
| DFL-80           | LAN                         | <u>D</u> elete     |
| DFL-900          | LAN                         |                    |
| DI-804hv [PPPoE] | xDSL (PPPoE)                | <u>H</u> elp       |
| DI-804hv         | LAN                         |                    |
| DI-824vup+       | LAN                         | <u>C</u> ancel     |
| test             | LAN                         |                    |
|                  |                             | I <u>О</u> К       |

#### Шаг 6

Configuration->Profile settings->test->IPSec General Settings

Нажмите кнопку Policy editor, чтобы отредактировать политики IPSec и IKE.

| rofile Settings test                                          |           |                                                 |                  | ×                                      |
|---------------------------------------------------------------|-----------|-------------------------------------------------|------------------|----------------------------------------|
| General<br>IPSec General Settings<br>Identities               | -IPSec Ge | neral Settings<br><u>G</u> ateway :             | 61.219.68.13     |                                        |
| IP Address Assignment<br>Remote Networks<br>Firewall Settings | Policies  | <u>I</u> KE policy :<br>IP <u>S</u> ec policy : | automatic mode   | •<br>•                                 |
|                                                               | Advance   | ed options                                      | Policy lifetimes | Policy editor                          |
|                                                               | 2         | Exch. <u>m</u> ode :<br><u>P</u> FS group :     | Aggressive Mode  | <u> </u>                               |
|                                                               |           |                                                 | Disable DPD (De  | sion (LZS)<br>ead Peer Detection)<br>- |
|                                                               |           | Help                                            | <u>0</u> K       | <u>C</u> ancel                         |
| IPSec Configuration                                           | _         |                                                 |                  | Configure                              |
| ¥∎ IPSec Policy                                               |           |                                                 |                  | New Entry                              |
|                                                               |           |                                                 |                  | Duplicate                              |
|                                                               |           |                                                 |                  | Delete                                 |
|                                                               |           |                                                 |                  |                                        |

<u>C</u>lose

#### Шаг 7

Нажмите **IKE Policy->New Entry**, введите DES+MD5+DH2 в качестве имени политики IKE в поле Policy name.

Выберите DES в качестве алгоритма шифрования в поле **Encryption**, MD5 в качестве алгоритма хеширования в поле **Hash**, DH2 в качестве группы ключей в поле **DH group** и нажмите кнопку **OK**.

| siloy risino .                             |                           |                                                |          |                |
|--------------------------------------------|---------------------------|------------------------------------------------|----------|----------------|
| Authentication                             | Encryption                | Hash                                           | DH Group | p (            |
| Preshared Key                              | DES                       | MD5                                            | DH-Group | p 2 (1024 Bit) |
| uthentication :                            | Disabular                 | /                                              |          |                |
| Authentication :                           | Preshared 1               | Key                                            | <u>·</u> | Add            |
| Authentication :                           | Preshared H               | <ey< th=""><th><b>•</b></th><th>Add</th></ey<> | <b>•</b> | Add            |
| Authentication :<br>Encryption :<br>Hash : | Preshared P<br>DES<br>MD5 | Sey                                            | ¥<br>¥   | Add<br>Remove  |

#### Шаг 8

Нажмите **IPSec Policy->New Entry**, введите DES+MD5 в качестве имени политики IPSec в поле Policy name.

Выберите DES в качестве алгоритма шифрования в поле **Transform**, MD5 в качестве алгоритма аутентификации в поле **Authentication** и нажмите кнопку OK.

| I ransform | None       |               |
|------------|------------|---------------|
| DES        | MD5        |               |
| ECD        | *          | LF A          |
| Inor       |            | Auu           |
| DES        | •          | Bemove        |
|            |            | The fire fire |
|            | ESP<br>DES | DES MD5       |

Шаг 9

Configuration->Profile settings->test->IPSec General Settings Выберите DES+MD5+DH2 в качестве политики IKE в поле **IKE policy**, DES+MD5 в качестве политики IPSec в поле **IPSec policy**, Main Mode в качестве режима согласования в поле **Exch. mode** и DH-1 в поле **PFS group** 

| General                                                       | IPSec Ge | neral Settings       |                                                                                                    |                           |
|---------------------------------------------------------------|----------|----------------------|----------------------------------------------------------------------------------------------------|---------------------------|
| IPSec General Settings<br>Identities<br>IP Address Assignment |          | <u>G</u> ateway :    | 61.219.68.13                                                                                                    |                           |
| Remote Networks<br>Firewall Settings                          | Policies | IKE policy :         | DES+MD5+DH2                                                                                                    | •                         |
|                                                               |          | IPSec policy :       | DES+MD5                                                                                                    | •                         |
|                                                               |          |                      | Policy lifetimes Po                                                                                                    | blicy <u>e</u> ditor      |
|                                                               | Advanc   | ed options           | 1997 - 1997 - 1997 - 1997 - 1997 - 1997 - 1997 - 1997 - 1997 - 1997 - 1997 - 1997 - 1997 - 1997 - 1997 - 1997 -<br>1997 - 1997 - 1997 - 1997 - 1997 - 1997 - 1997 - 1997 - 1997 - 1997 - 1997 - 1997 - 1997 - 1997 - 1997 - 1997 - |                           |
|                                                               | $\sim$   | Exch. <u>m</u> ode : | Main Mode                                                                                                    | •                         |
|                                                               | 2        | PFS group :          | DH-Group 1 (768 Bit)                                                                                                    | -                         |
|                                                               |          |                      | ☐ Use IP compression<br>☐ Disable <u>D</u> PD (Dead                                                                                                    | i (LZS)<br>Peer Detection |
|                                                               |          |                      | 1                                                                                                    |                           |

#### Шаг 10

Настройте параметры удаленных сетей в меню **Remote Networks**, введите адрес сети 192.168.10.1 в поле **Network address** и маску подсети 255.255.255.0 в поле **Subnet** masks.

| General<br>IPSec General Settings<br>Identities<br>IP Address Assignment | Enter th<br>Without | Networks<br>ie IP networks the tunnel<br>: entries tunneling will alwa | should be used for.<br>ays be used.            |  |
|--------------------------------------------------------------------------|---------------------|------------------------------------------------------------------------|------------------------------------------------|--|
| Remote Networks<br>Firewall Settings                                     |                     | Network addresses :                                                    | Subnet masks :                                 |  |
|                                                                          |                     | 192.168.1.0                                                            | 255.255.255.0<br>0.0.0.0<br>0.0.0.0<br>0.0.0.0 |  |
|                                                                          |                     | 0.0.0.0                                                                |                                                |  |
|                                                                          |                     | 0.0.0.0                                                                |                                                |  |
|                                                                          |                     | 0.0.0.0                                                                |                                                |  |
|                                                                          |                     | 0.0.0.0                                                                | 0.0.0.0                                        |  |
|                                                                          |                     | E Apply tunneling sec                                                  | urity for local networks                       |  |
|                                                                          |                     | Help                                                                   | <u>D</u> K <u>C</u> ancel                      |  |

Шаг 11

Настройте параметры межсетевого экрана в меню Firewall settings, выберите Off в поле **Enable Stateful Inspection** и нажмите кнопку **OK**.

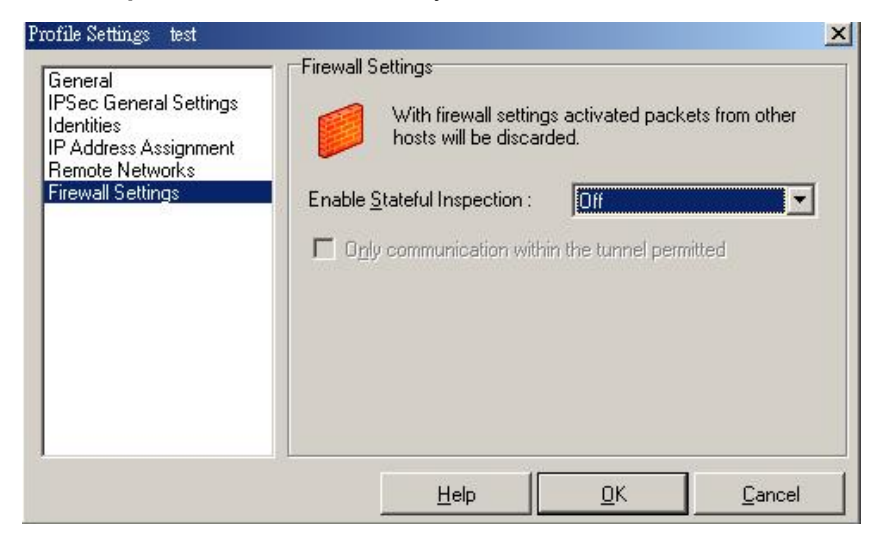

#### Шаг 12

Нажмите кнопку Connect для установления туннеля IPSec

| D D-Link VPN Clie                                                                            | ent                                                |                  |                                                                                                    |
|----------------------------------------------------------------------------------------------|----------------------------------------------------|------------------|----------------------------------------------------------------------------------------------------|
| Connection Confi                                                                             | iguration <u>L</u> o                               | g <u>W</u> indow | <u>H</u> elp                                                                                                    |
| Profile :                                                                                    |                                                    |                  | <u>O</u> utside Line :                                                                                                    |
| test                                                                                         |                                                    | •                |                                                                                                    |
| 0 1 STORE 1 1111                                                                             | ALC: UNITED IN COMPANY                             |                  |                                                                                                    |
| Concount ind                                                                                 | 1.HIII.                                            |                  |                                                                                                    |
|                                                                                              |                                                    |                  |                                                                                                    |
| ALL HELE                                                                                     |                                                    |                  | -                                                                                                    |
| CI. 210010001                                                                                | Connection                                         | is established   | C                                                                                                    |
| Client                                                                                       | Connection                                         | is established   | Server                                                                                                    |
| Client<br>Client                                                                             | Connection                                         | is established   | Server                                                                                                    |
| Client<br>Connect                                                                            | Connection                                         | is established   | Server                                                                                                    |
| Client<br>Connect<br>Statistics:<br>Time online:                                             | Connection                                         | is established   | Server                                                                                                    |
| Client Client Connect Statistics: Time online: Data (Tx) in Byte:                            | Connection<br>Disconnect                           | is established   | Server<br><b>D-Link</b><br>:): 0 sec<br>out                                                                                                    |
| Client<br>Connect<br>Statistics:<br>Time online:<br>Data (Tx) in Byte:<br>Data (Rx) in Byte: | Connection<br>Disconnect<br>00:00:30<br>240<br>240 | is established   | Server<br>Server<br>Server |

# 2. Туннель между двумя сетями (LAN to LAN).

2-1 Цель:

Удаленный офис хочет соединиться с другим офисом через Интернет.

#### 2-2 Окружение:

#### Configure a LAN to LAN (PPTP/L2TP/IPSec) VPN Dial-in Connection

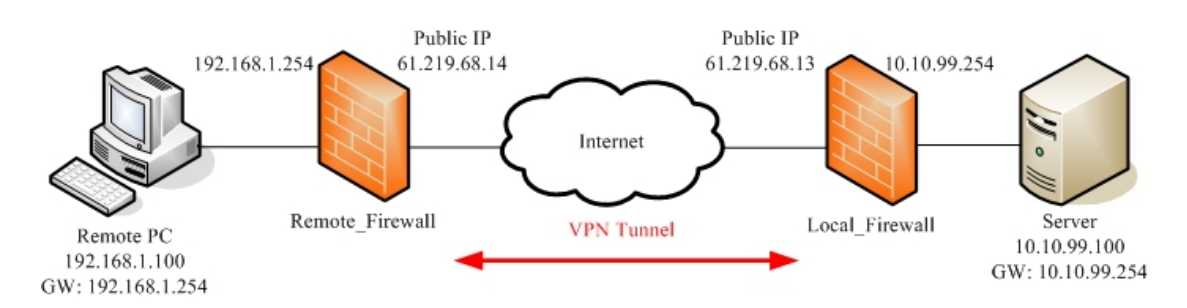

#### 2-3 Параметры настройки:

| 2-3-1 Сервер РРТР и клиент РРТ | Ρ |
|--------------------------------|---|
|--------------------------------|---|

| На | стройки удаленного межсетевого экрана | На | стройки локального межсетевого экрана |
|----|---------------------------------------|----|---------------------------------------|
| 1- | Включить клиент РРТР                  | 1- | Включить сервер РРТР                  |
| 2- | IP-адрес сервера: 61.219.68.13        | 2- | Локальный IP-адрес: 10.10.99.254      |
| 3- | Имя пользователя: firewall            | 3- | Диапазон IP-адресов: 10.10.99.200-205 |
| 4- | Пароль: firewall                      | 4- | Имя пользователя: firewall            |
|    |                                       | 5- | Пароль: firewall                      |

## **DFL-1500**

1- Включить сервер PPTP (Advanced settings -> VPN settings -> PPTP)

| <u>IPSec</u>                | <u>VPN Hub</u> | <u>VPN Spoke</u> | РРТР        | L2TP       | <u>Pas</u><br><u>Throu</u> | <u>s</u><br>Igh |   |
|-----------------------------|----------------|------------------|-------------|------------|----------------------------|-----------------|---|
|                             | 🗹 Enable PP    | TP Server        |             |            |                            |                 |   |
| [Server] [ <mark>Cli</mark> | <u>ent]</u>    |                  |             |            |                            |                 |   |
|                             |                |                  | Local       | IP: 10.10. | 99.254                     |                 |   |
|                             |                |                  |             | Assigned I | P Range                    |                 |   |
|                             |                | Start:           | 10.10.99.20 | )0         | End: 10.10.                | 99.205          | ] |
|                             |                |                  | с. н        |            |                            |                 |   |
|                             |                | Username         | firewall    |            | Password:                  | •••••           |   |
|                             |                |                  |             | Арр        | ly                         |                 |   |

2- Включить клиент PPTP (Advanced settings -> VPN settings -> PPTP -> Client)

| <u>IPSec</u>  | VPN Hub   | VPN Spoke | РРТР     | L2TP           | Pass<br>Through |  |
|---------------|-----------|-----------|----------|----------------|-----------------|--|
|               | Enable PP | TP Client |          |                |                 |  |
| [Server][Clie | ent]      |           |          |                |                 |  |
|               |           |           | Serve    | er IP: 61.219. | 68.13           |  |
| 2             |           | Username  | firewall | F              | assword:        |  |
|               |           |           | As       | signed IP: 10  | .10.99.201      |  |
|               |           |           |          | Apply          | /               |  |
|               |           |           |          |                |                 |  |

3- Добавить статический маршрут (Advanced settings -> Routing -> Static Route) Static Route Policy Route

|   | # | Туре | Destination/Netmask      | Gateway      | Activated |
|---|---|------|--------------------------|--------------|-----------|
| • | 1 | Net  | 10.10.99.0/255.255.255.0 | 10.10.99.201 | Yes       |
|   | 2 | 2    | -                        | ÷_           | 120       |
|   | 3 | 2    | -                        | <u>.</u>     | -         |
|   | 4 | 2    | -                        | 2            | 120       |
|   | 5 | 2    |                          | 2            | 121       |
|   | 6 | 2    | -                        | 2            | 20        |

## DFL-1100/700/200

1- Добавить пользователя (Firewall -> Users)

#### User Management

Add new user:

| User name:        | firewall |  |
|-------------------|----------|--|
| Group membership: | [        |  |
| Password:         | *****    |  |
|                   |          |  |

#### L2TP/PPTP settings:

| Static client IP:        | If empty, the IP address will be taken from the server's IP p |
|--------------------------|---------------------------------------------------------------|
| Networks behind<br>user: | 192.168.1.0/24                                                |

#### 2- Включить сервер PPTP (Firewall -> VPN)

#### L2TP/PPTP Servers

#### Edit PPTP tunnel pptp-server:

| Name:     | pptp-server    |                                 |
|-----------|----------------|---------------------------------|
| Outer IP: |                | Blank = WAN IP                  |
|           | Must be WAN IP | if IPsec encryption is required |
| Inner IP: |                | Blank = LAN IP                  |

#### IP Pool and settings:

| Client IP Pool: 10.10.99.2 | 00 - 10.10.99.205              |
|----------------------------|--------------------------------|
| Proxy /                    | ARP dynamically added routes   |
| Primary DNS:               | (Optional)                     |
| Secondary DNS:             | (Optional)                     |
| 💌 Use un                   | it's own DNS relayer addresses |
| Primary WINS:              | (Optional)                     |
| Secondary<br>WINS:         | (Optional)                     |

3- Включить сервер PPTP (Firewall -> VPN)

#### L2TP/PPTP Clients

Add PPTP Client :

| ettings:           |               |                       |
|--------------------|---------------|-----------------------|
| Username:          | firewall      |                       |
| Password:          | *****         |                       |
| Retype<br>Password | *****         |                       |
| Interface IP:      |               | Blank = get IP from s |
| Remote<br>Gateway: | 61.219.68.13  |                       |
| Remote Net:        | 10.10.99.0/24 |                       |

☑ Use primary DNS server from tunnel as primary DNS

□ Use secondary DNS server from tunnel as secondary DNS Hint: Use Servers -> DNS Relayer to easily make DNS servers available to internal clients.

## 2-3-2 Сервер L2TP и клиент L2TP

Настройки удаленного межсетевого экрана Настройки локального межсетевого экрана

## 2-3-3 IPSec

| Had | стройки удаленного межсетевого экрана | Ha  | стройки локального межсетевого экрана |
|-----|---------------------------------------|-----|---------------------------------------|
| 1-  | Включить IPSec                        | 1-  | Включить IPSec                        |
| 2-  | Локальный IP-адрес: 192.168.1.0/24    | 2-  | Локальный IP-адрес: 10.10.99.0/24     |
| 3-  | Удаленный IP-адрес: 10.10.99.0/24     | 3-  | Удаленный IP-адрес: 192.168.1.0/24    |
| 4-  | Режим согласования: Main mode         | 4-  | Режим согласования: Main mode         |
| 5-  | Режим инкапсуляции: Tunnel mode       | 5-  | Режим инкапсуляции: Tunnel mode       |
| 6-  | Конечный IP-адрес туннеля:            | 6-  | Конечный IP-адрес туннеля:            |
|     | 61.219.68.13                          |     | 61.219.68.14                          |
| 7-  | Ключ PSK: 1234567890                  | 7-  | Ключ PSK: 1234567890                  |
| 8-  | Политика IKE: DES+MD5                 | 8-  | Политика IKE: DES+MD5                 |
| 9-  | Группа ключей IKE: DH2                | 9-  | Группа ключей IKE: DH2                |
| 10- | Политика IPSec: DES+MD5 (ESP)         | 10- | Политика IPSec: DES+MD5 (ESP)         |
| 11- | Группа ключей IPSec: DH1              | 11- | Группа ключей IPSec: DH1              |

## DFL-1500

Удаленный межсетевой экран:

01- Добавить адреса (Basic -> Books)

| ddress                                                                               | Service                                                                  | <u> </u>                                         | leuule                                                    |                         |                              |                           |                      |                                   |                             |      |   |
|--------------------------------------------------------------------------------------|--------------------------------------------------------------------------|--------------------------------------------------|-----------------------------------------------------------|-------------------------|------------------------------|---------------------------|----------------------|-----------------------------------|-----------------------------|------|---|
| jects] [Gro                                                                          | ups]                                                                     |                                                  |                                                           |                         |                              |                           |                      |                                   |                             |      |   |
| Address                                                                              | -> Object                                                                | s -> Edit                                        |                                                           |                         |                              |                           |                      |                                   |                             |      |   |
|                                                                                      |                                                                          |                                                  |                                                           | Edit Ad                 | Iros                         | e oh                      | iect                 | tnu                               | mho                         | r 1  |   |
| Name                                                                                 |                                                                          |                                                  |                                                           | Luit Au                 | in cos                       | 5 00                      | Jee                  |                                   | moe                         |      |   |
|                                                                                      |                                                                          | 1                                                | Address na                                                | ame: WAN1-V             | PNA                          |                           |                      |                                   |                             |      |   |
| Value                                                                                | · · · · · · · · · · · · · · · · · · ·                                    |                                                  |                                                           |                         |                              |                           |                      |                                   |                             |      |   |
| Address 7                                                                            | Type:                                                                    |                                                  |                                                           |                         |                              |                           |                      |                                   |                             |      |   |
| 💿 Su                                                                                 | bnet                                                                     | IP:                                              | 10.10.99.0                                                | ) Ma                    | sk:                          | 255                       | .255                 | 5.25                              | 5.0                         |      |   |
| ORa                                                                                  | nge                                                                      | Start IP:                                        | 0.0.0.0                                                   | End                     | I IP:                        | 255                       | 255                  | 5.25                              | 5.25                        | 5    |   |
| OHo                                                                                  | st                                                                       | IP:                                              | 0.0.0.0                                                   |                         |                              |                           |                      |                                   |                             |      |   |
|                                                                                      |                                                                          |                                                  |                                                           |                         |                              |                           |                      |                                   |                             |      |   |
|                                                                                      |                                                                          |                                                  |                                                           |                         |                              |                           |                      |                                   |                             |      |   |
|                                                                                      |                                                                          |                                                  |                                                           | Back                    | :                            |                           | _                    | Aı                                | oply                        |      | ר |
|                                                                                      | <u> </u>                                                                 |                                                  | • Ast _ 100-007 [ ] 1                                     | Back                    | :                            |                           |                      | Aı                                | oply                        |      | ] |
| ddress<br>jects] [Gro                                                                | <u>Servic</u><br>ups]                                                    | e <u>Sc</u>                                      | hedule                                                    | Back                    | :                            | _)(                       |                      | A                                 | oply                        |      | ] |
| ddress<br>jects] [Gro<br>Address                                                     | <u>Servic</u><br>ups]<br>-> Object                                       | <u>e</u> <u>Sc</u><br>s -> Edit                  | <u>hedule</u>                                             | Back                    | :                            | _)(                       |                      | Aı                                | oply                        |      | ) |
| ddress<br>jects] [ <u>Gro</u><br>Address                                             | <u>Servic</u><br>ups]<br>:-> Object                                      | <u>e</u>                                         | <u>hedule</u>                                             | Edit Ad                 | dre                          | )(<br>ss ol               | bjed                 | A <sub>I</sub>                    | ply                         | er 1 | ) |
| ddress<br>jects] [ <u>Gro</u><br>Address<br>Name                                     | <u>Servic</u><br>• <u>ups]</u><br>:-> Object                             | <u>e</u>                                         | hedule                                                    | Back<br>Edit Ad         | dre                          | ss ol                     | bje                  | A <sub>I</sub>                    | pply                        | er 1 | ) |
| ddress<br>jects] [ <u>Gro</u><br>Address<br>Name                                     | <u>Servic</u><br>u <u>ps]</u><br>-> Object                               | <u>≊ Sc</u><br>:s -> Edit                        | <u>hedule</u><br>Address na                               | Edit Ad                 | dre:                         | ss ol                     | bjed                 | A <sub>I</sub>                    | umb                         | er 1 | ) |
| ddress<br>jects] [ <u>Gro</u><br>Address<br>Name<br>Value                            | <u>Servic</u><br>oups]<br>-> Object                                      | <u>e</u> ∣ <u>Sc</u><br>:s -> Edit               | hedule<br>Address na                                      | Edit Ad                 | :<br>d <b>dre</b> :          | ss ol                     | bjeo                 | Ap<br>ct nu                       | pply                        | er 1 | ) |
| ddress<br>jects] [ <u>Gro</u><br>Address<br>Name<br>Value<br>Address                 | <u>Servic</u><br>oups]<br>-> Object                                      | <u>≅ Sc</u><br>:s -> Edit                        | <u>hedule</u><br>Address na                               | Edit Ad                 | :<br>dre:                    | ss ol                     | bje                  | Ap<br>ct nu                       | umb                         | er 1 | ) |
| ddress<br>jects] [ <u>Gro</u><br>Address<br>Name<br>Value<br>Address                 | <u>Servic</u><br>oups]<br>)-> Object<br>)-> Type:<br>bnet                | <u>e</u> ∣ <u>Sc</u><br>:s -> Edit<br>IP         | hedule<br>Address na                                      | Edit Ad<br>ame: LAN1-VI | idre:<br>PNA                 | ss ol                     | <b>bje</b>           | A <sub>I</sub>                    | umb                         | er 1 |   |
| ddress<br>jects] [ <u>Gro</u><br>Address<br>Name<br>Value<br>Address<br>© Su<br>© Su | <u>Servic</u><br>oups]<br>s-> Object<br>s-> Dbject<br>bject<br>nge       | :e <u>Sc</u><br>:s -> Edit<br>IP<br>Start IP     | hedule<br>Address na<br>192.168.1                         | Edit Ad<br>ame: LAN1-VI | :<br>onA<br>ask:<br>d IP     | ss ol<br>: 25:<br>25:25   | bje<br>5.28          | AI<br>ct nu<br>55.2(              | oply<br>umb<br>55.0         | er 1 |   |
| ddress<br>jects] [Gro<br>Address<br>Name<br>Value<br>Address<br>© Su<br>© Ra<br>© Ho | <u>Servic</u><br>oups]<br>)-> Object<br>)-> Dbject<br>bipet<br>nge<br>st | e <u>Sc</u><br>s -> Edit<br>IP<br>Start IP       | hedule<br>Address na<br>: 192.168.1<br>: 0.0.0<br>: 0.0.0 | Edit Ad<br>ame: LAN1-VI | idree<br>PNA<br>ask:<br>d IP | ss ol<br>: 25<br>2: 25    | bjec<br>5.26         | A <sub>I</sub><br>ct nu<br>555.2! | oply<br>umb<br>55.0         | er 1 |   |
| ddress<br>jects] [Gro<br>Address<br>Name<br>Value<br>Address<br>© Su<br>© Ra<br>O Ho | <u>Servic</u><br>oups]<br>s-> Object<br>s-> Dbject<br>nge<br>st          | e <u>Sc</u><br>s -> Edit<br>IP<br>Start IP<br>IP | hedule<br>Address na<br>192.168.1<br>0.0.0.0              | Edit Ad<br>ame: LAN1-VI | idre:<br>PNA<br>ask:<br>d IP | ss ol<br>: 25:<br>25: 25: | bjec<br>5.26         | AI<br>ct nu<br>55.2(              | oply<br>umb<br>55.0         | er 1 |   |
| ddress<br>jects] [Gro<br>Address<br>Name<br>Value<br>Address<br>© Su<br>© Ra<br>O Ho | Servic<br>oups]<br>-> Object<br>-> St                                    | e <u>Sc</u><br>s -> Edit<br>IP<br>Start IP<br>IP | hedule<br>Address na<br>192.168.1<br>0.0.0.0<br>0.0.0.0   | Edit Ad<br>ame: LAN1-VI | dre:<br>PNA<br>ask:<br>d IP  | ss ol<br>: 25<br>25       | bjec<br>5.25<br>5.25 | AI<br>ct nu<br>55.2!              | pply<br>umb<br>55.0<br>55.2 | er 1 |   |

#### 02- Отредактировать правила межсетевого экран (Advanced Settings -> Firewall -> Edit

| Rule | es)         |                                                                                                    |                    |                  |                                         |                   |        |          |
|------|-------------|----------------------------------------------------------------------------------------------------|--------------------|------------------|-----------------------------------------|-------------------|--------|----------|
| St   | <u>atus</u> | Edit Rul                                                                                                    | es Show Rules      | Attack Alert Sun | nmary                                   |                   |        |          |
|      | Firewa      | all->Edit Rul                                                                                                    | es                 |                  |                                         |                   |        |          |
|      | Edit        | WAN1 V                                                                                                    | to LAN1 V rul      |                  |                                         |                   |        |          |
|      | Dofa        | ult action for                                                                                                    | this nacket direct | ion Block V      |                                         |                   |        |          |
| Pack | ets are     | e top-down                                                                                                    | matched by the     | rules.           |                                         |                   |        |          |
| lte  | em          |                                                                                                    | Status             |                  | Cond                                    | ition             |        | Action   |
|      | #           | Name                                                                                                    | Schedule           | Source IP        | Dest. IP                                | Service           | Action | Log      |
|      | 1           | Default                                                                                                    | ALWAYS             | WAN1_ALL         | LAN1_ALL                                | ALL_SERVICE       | Block  | Y        |
|      |             |                                                                                                    |                    |                  |                                         |                   |        | Page 1/1 |
|      |             |                                                                                                    | F                  | vev. Page Ne     | st Page Mov                             | e Page 1          |        |          |
|      |             |                                                                                                    | Insert             | Edit             | Delete                                  | Move Before: 1    |        |          |
|      |             |                                                                                                    |                    |                  | A                                       |                   | 5      |          |
| Fire | wall->      | Edit Rules                                                                                                    | s->Insert          |                  |                                         |                   |        |          |
|      |             |                                                                                                    |                    |                  | ana ana ana ana ana ana ana ana ana ana |                   |        |          |
|      |             | Contraction of the local division of the local division of the loc |                    | Insert a new     | WAN1-to-LAN1                            | Firewall rule     |        | -        |
|      |             | Status                                                                                                    | Dula series [      | Nul-4            |                                         |                   |        |          |
|      |             |                                                                                                    | Rule name: F       | kule i           |                                         |                   |        |          |
|      |             | Property and the second                                                                                                    | Schedule: /        | Always 📉         |                                         |                   |        | _        |
|      |             | Condi                                                                                                    | tion               |                  |                                         |                   |        | (CONT)   |
|      |             |                                                                                                    | Source IP:         | WAN1-VPNA        | ~                                       | Dest. IP: LAN1-VF | 'NA    | ~        |
|      |             |                                                                                                    | Service:           | ANY 💌            |                                         |                   |        |          |
|      |             | Action                                                                                                    | 1                  |                  |                                         |                   |        |          |
|      |             |                                                                                                    | Forward 🚩 a        | nd log 🗡         | the matched s                           | ession.           |        |          |
|      |             |                                                                                                    | Fo                 | rward bandwidt   | h class: def_cla                        | ss 💙              |        |          |
|      |             |                                                                                                    | Re                 | verse bandwidt   | h class: def_cla                        | ss 👻              |        |          |
|      |             |                                                                                                    |                    |                  | 19                                      |                   |        |          |
|      |             |                                                                                                    |                    | Bac              | k Aj                                    | ply               |        |          |
|      |             |                                                                                                    |                    |                  |                                         | 121               |        |          |

03- Включить IPSec и отредактировать политику IPSec (Advanced Settings -> VPN Settings)

| IPSec         | VPN Hub                                                                               | <u>VPN Spoke</u>                                                                                                    | <u>PPTP</u>                                                                             | L2TP                                                                              | Pass<br>Through |
|---------------|---------------------------------------------------------------------------------------|----------------------------------------------------------------------------------------------------|-----------------------------------------------------------------------------------------|-----------------------------------------------------------------------------------|-----------------|
|               | Enable IP:                                                                            | Sec Apply                                                                                                    |                                                                                         |                                                                                   |                 |
| IPSec->IKE->E | Edit Rule                                                                             |                                                                                                    |                                                                                         |                                                                                   |                 |
|               |                                                                                       |                                                                                                    | Status                                                                                  |                                                                                   |                 |
|               |                                                                                       |                                                                                                    | Active                                                                                  |                                                                                   |                 |
|               |                                                                                       | IKE Rule Name                                                                                                    | Condition                                                                               | 1                                                                                 |                 |
|               |                                                                                       | Local Add                                                                                                    | ress Type Sul                                                                           | onet Address 👻                                                                    |                 |
|               |                                                                                       | IP Address                                                                                                    | 19                                                                                      | 2.168.1.0                                                                         |                 |
|               |                                                                                       | PrefixLen / S                                                                                                    | ubnet Mask 25                                                                           | 5.255.255.0                                                                       |                 |
|               |                                                                                       | Remote Ad                                                                                                    | dress Type Su                                                                           | ubnet Address                                                                     | ~               |
|               |                                                                                       | IP Address                                                                                                    | 10                                                                                      | ).10.99.0                                                                         |                 |
|               |                                                                                       | PrefixLen / S                                                                                                    | ubnet Mask 25                                                                           | 5.255.255.0                                                                       |                 |
|               |                                                                                       |                                                                                                    |                                                                                         |                                                                                   |                 |
|               |                                                                                       |                                                                                                    | Action                                                                                  |                                                                                   |                 |
|               |                                                                                       | Negotiation Mod                                                                                                    | Action<br>de Main                                                                       |                                                                                   |                 |
|               |                                                                                       | Negotiation Mod<br>Encapsulation I                                                                                              | Action<br>de Main<br>Mode Tunne                                                         | <b>~</b>                                                                          |                 |
|               | Outgoing                                                                              | Negotiation Mod<br>Encapsulation I<br>Interface WAN1                                                                            | Action<br>de Main<br>Mode Tunne                                                         |                                                                                   |                 |
|               | Outgoing<br>Peer's IP                                                                 | Negotiation Mod<br>Encapsulation I<br>Interface WAN <sup>1</sup><br>Address Static                                              | Action<br>de Main<br>Mode Tunne<br>I 👻<br>IP 👻 61                                       | .219.68.13                                                                        |                 |
|               | Outgoing<br>Peer's IP<br>My Identifier                                                | Negotiation Mod<br>Encapsulation I<br>Interface WAN <sup>4</sup><br>Address Static                                              | Action<br>de Main<br>Mode Tunne<br>I 👻<br>IP 🛩 61                                       | ✓<br>I ✓<br>.219.68.13<br>Auto_Assign                                             | ed              |
|               | Outgoing<br>Peer's IP<br>My Identifier<br>Peer's Identifie                            | Negotiation Mod<br>Encapsulation I<br>Interface WAN <sup>1</sup><br>Address Static<br>IP Address                                | Action<br>de Main<br>Mode Tunne<br>I 👻<br>IP 👻 61                                       | ✓<br>I ✓<br>.219.68.13<br>Auto_Assign<br>Auto_Assign                              | ed              |
|               | Outgoing<br>Peer's IP<br>My Identifier<br>Peer's Identifie<br>O ESP Algo<br>O AH Algo | Negotiation Mod<br>Encapsulation Mod<br>Interface WAN<br>Address Static<br>IP Address<br>IP Address<br>IP Address<br>IP Address | Action<br>de Main<br>Mode Tunne<br>I V 61<br>IP V 61<br>V<br>and Authentic<br>ate (MD5) | ✓         .219.68.13         Auto_Assign         Auto_Assign         ate (DES, MI | ed<br>25)       |

|                           | Phase 1                                                                                                    |
|---------------------------|----------------------------------------------------------------------------------------------------|
| Negotiation Mode          | Main                                                                                                    |
| Pre-Shared Key            | 1234567890                                                                                                    |
| Encryption Algorithm      | Encrypt and Authenticate (DES, MD5)                                                                                                    |
| SA Life Time<br>Key Group | Encrypt and Authenticate (DES, MD5)<br>Encrypt and Authenticate (DES, SHA1)<br>Encrypt and Authenticate (3DES, MD5)<br>Encrypt and Authenticate (3DES, SHA1) |

|                      |                                     | Phase 1         |
|----------------------|-------------------------------------|-----------------|
| Negotiation Mode     | Main                                |                 |
| Pre-Shared Key       | 1234567890                          |                 |
| Encryption Algorithm | Encrypt and Authenticate (DES, MD5) |                 |
| SA Life Time         | 28800                               | ⊙sec ○min ○hour |
| Key Group            | DH2 🗸                               |                 |
|                      | DH1                                 | ]               |
|                      | DH2                                 | hone 2          |

|                                | Phase 2                                                                                                    |  |  |
|--------------------------------|----------------------------------------------------------------------------------------------------|--|--|
| Encapsulation                  | Tunnel                                                                                                    |  |  |
| Active Protocol                | ESP                                                                                                    |  |  |
| Encryption Algorithm           | Encrypt and Authenticate (DES, MD5)                                                                                 |  |  |
| SA Life Time                   | Encrypt and Authenticate (DES, MD5)<br>Encrypt and Authenticate (DES, SHA1)<br>Encrypt and Authenticate (3DES, MD5) |  |  |
|                                | Encrypt and Authenticate (3DES, SHA1)<br>Encrypt and Authenticate (AES, MD5)                                        |  |  |
| Back                           | Encrypt and Authenticate (AES, SHA1)<br>Encrypt only (DES)<br>Encrypt only (3DES)                                   |  |  |
| o <u>Save Running Configur</u> | Encrypt only (AES)<br>Authenticate only (MD5)<br>Authenticate only (SHA1)                                           |  |  |

|                              | Phase 2                             |  |  |
|------------------------------|-------------------------------------|--|--|
| Encapsulation                | Tunnel                              |  |  |
| Active Protocol              | ESP                                 |  |  |
| Encryption Algorithm         | Encrypt and Authenticate (DES, MD5) |  |  |
| SA Life Time                 | 28800 • sec • min • ho              |  |  |
| Perfect Forward Secrecy(PFS) | DH1 💌                               |  |  |
|                              | None                                |  |  |
| Bac                          | DH1 Apply                           |  |  |
|                              | DH5                                 |  |  |

#### Локальный межсетевой экран:

01- Добавить адреса (**Basic -> Books**)

| lress-> Obje | cts -> Edit       |                              |
|--------------|-------------------|------------------------------|
|              |                   | Edit Address object number 1 |
| пе           | Address name: V   | VAN1-VPNB                    |
| le           |                   |                              |
| dress Type:  | IP-192 168 1 0    | Mask: 255 255 255 0          |
| ○ Range      | Start IP: 0.0.0.0 | End IP: 255.255.255.255      |
| OHost        | IP:0.0.0.0        |                              |

| Iress-> Obje            | cts -> Edit       |                              |
|-------------------------|-------------------|------------------------------|
|                         |                   | Edit Address object number 1 |
| ne                      | Address name:     | LAN1-VPNB                    |
| lue                     |                   |                              |
| oress Type:<br>• Subnet | IP: 10.10.99.0    | Mask: 255.255.255.0          |
| ○ Range                 | Start IP: 0.0.0.0 | End IP: 255.255.255.255      |
| O Host                  | IP: 0.0.0.0       |                              |

02- Отредактировать правила межсетевого экрана (Advanced Settings -> Firewall -> Edit Rules)

| Firewal                        | I->Edit Rule                              | is                                                   | Autock Alen Sun                             | intary    |             |       |
|--------------------------------|-------------------------------------------|------------------------------------------------------|---------------------------------------------|-----------|-------------|-------|
| Edit C<br>Defaul<br>ackets are | VAN1 🗡 t<br>It action for t<br>top-down i | o LAN1 🗡 rub<br>this packet direct<br>matched by the | es<br>ion: <mark>Block →</mark> ✓<br>rules. | Log Apply |             |       |
| ltem                           | s                                         | tatus                                                |                                             | Condi     | tion        |       |
| #                              | Name                                      | Schedule                                             | Source IP                                   | Dest. IP  | Service     | Actio |
|                                | Default                                   | ALWAYS                                               | WAN1_ALL                                    | LAN1_ALL  | ALL_SERVICE | Block |
|                                | Default                                   | ALWAYS                                               | WAN1_ALL                                    | LAN1_ALL  | ALL_SERVICE | E     |

| Edit WAN1-to-LAN1 Firewall rule number 1     |
|----------------------------------------------|
| Status                                       |
| Rule name: Rule1                             |
| Schedule: Always 👻                           |
| Condition                                    |
| Source IP: WAN1-VPNB 🗸 Dest. IP: LAN1-VPNB 🗸 |
| Service: ANY                                 |
| Action                                       |
| Forward 💙 and log 🔷 the matched session.     |
| Forward bandwidth class: def class 🗸         |
|                                              |

03- Включить IPSec и отредактировать политику IPSec (Advanced Settings -> VPN Settings)

| IPSec <u>VF</u>     | PN Hub VPN Spoke    | <u>PPTP</u>                 | <u>L2TP</u>   | <u>Pass</u><br><u>Through</u> |  |
|---------------------|---------------------|-----------------------------|---------------|-------------------------------|--|
| Er                  | able IPSec Apply    |                             |               |                               |  |
| IPSec->IKE->Edit Ru | le                  |                             |               |                               |  |
|                     |                     | Status                      |               |                               |  |
|                     |                     | Active                      | ]             |                               |  |
| 12                  | IKE Rule Name ipsec |                             |               |                               |  |
|                     |                     | Condition                   |               | Mie -                         |  |
|                     | Local Addr          | ress Type Subr              | net Address 💊 |                               |  |
|                     | IP Address          | 10.                         | 10.99.0       |                               |  |
|                     | PrefixLen / St      | ubnet Mask <mark>255</mark> | 5.255.255.0   |                               |  |
|                     | Remote Add          | dress Type Sul              | onet Address  | ~                             |  |
|                     | IP Address          | 192                         | 2.168.1.0     |                               |  |
|                     | PrefixLen / St      | ubnet Mask 255              | 5.255.255.0   |                               |  |

|                                                           | Action                                | 1                        |  |  |
|-----------------------------------------------------------|---------------------------------------|--------------------------|--|--|
| Ne                                                        | egotiation Mode                       | Main 🗸                   |  |  |
| Er                                                        | ncapsulation Mode                     | Tunnel 💌                 |  |  |
| Outgoing Inte                                             | erface WAN1 💌                         |                          |  |  |
| Peer's IP Ad                                              | dress Static IP                       | ✓ 61.219.68.14           |  |  |
| My Identifier                                             | P Address                             | Auto_Assigned            |  |  |
| Peer's Identifier                                         | P Address                             | Auto_Assigned            |  |  |
| <ul> <li>● ESP Algorith</li> <li>○ AH Algorith</li> </ul> | m Encrypt and Au<br>m Authenticate (N | uthenticate (DES, MD5) 🔽 |  |  |
| Pre-Shared Key 1234567890<br>Advanced                     |                                       |                          |  |  |
|                                                           | Back                                  | Apply                    |  |  |

|                      | Phase 1                                                                       |  |  |
|----------------------|-------------------------------------------------------------------------------|--|--|
| Negotiation Mode     | Main                                                                          |  |  |
| Pre-Shared Key       | 1234567890                                                                    |  |  |
| Encryption Algorithm | Encrypt and Authenticate (DES, MD5) 🛛 👻                                       |  |  |
| SA Life Time         | Encrypt and Authenticate (DES, MD5)<br>Encrypt and Authenticate (DES, SHA1)   |  |  |
| Key Group            | Encrypt and Authenticate (3DES, MD5)<br>Encrypt and Authenticate (3DES, SHA1) |  |  |

|                      | Phase                               | 1               |  |
|----------------------|-------------------------------------|-----------------|--|
| Negotiation Mode     | Main                                |                 |  |
| Pre-Shared Key       | 1234567890                          |                 |  |
| Encryption Algorithm | Encrypt and Authenticate (DES, MD5) |                 |  |
| SA Life Time         | 28800                               | ⊙sec ⊙min ⊙hour |  |
| Key Group            | DH2 💌<br>DH1                        |                 |  |
|                      | DH2<br>DH5 hase                     | 2               |  |

|                                              | Phase 2                                                                                                    |
|----------------------------------------------|----------------------------------------------------------------------------------------------------|
| Encapsulation                                | Tunnel                                                                                                    |
| Active Protocol                              | ESP                                                                                                    |
| Encryption Algorithm                         | Encrypt and Authenticate (DES, MD5)                                                                                                    |
| SA Life Time<br>Perfect Forward Secrecy(PFS) | Encrypt and Authenticate (DES, MD5)<br>Encrypt and Authenticate (DES, SHA1)<br>Encrypt and Authenticate (3DES, MD5)<br>Encrypt and Authenticate (3DES, SHA1)<br>Encrypt and Authenticate (AES, MD5)<br>Encrypt and Authenticate (AES, SHA1)<br>Encrypt only (DES)<br>Encrypt only (3DES) |
| to <u>Save Running Configur</u>              | Encrypt only (AES)<br>Authenticate only (MD5)<br>Authenticate only (SHA1)<br>Phase 2                                                                                                    |
| Encapsulation                                | Tunnel                                                                                                    |
| Active Protocol                              | ESP                                                                                                    |
| Encryption Algorithm                         | Encrypt and Authenticate (DES, MD5)                                                                                                    |
| SA Life Time                                 | 28800 💿 sec 🔾 min 🔿 hour                                                                                                    |
| Perfect Forward Secrecy(PFS)                 | DH1 V<br>None<br>DH1 Apply<br>DH2 Apply<br>DH5                                                                                                    |

## DFL-1100/700/200

Удаленный межсетевой экран:

1- Разрешить весь трафик VPN (Firewall -> Policy)

#### **Firewall Policy**

Edit global policy parameters:

| Fragments:   | Drop all fragmented packets                                  |        |      |
|--------------|--------------------------------------------------------------|--------|------|
| Minimum TTL: | 3                                                            |        |      |
| VPN:         | Allow all VPN traffic: internal->VPN, VPN->internal and VPN- | >VPN.  |      |
|              | 🧭                                                            | 8      | 0    |
|              | Apply                                                        | Cancel | Help |

2- Включить IPSec и отредактировать политику IPSec (Firewall -> VPN -> IPSec Tunnels)

#### **VPN Tunnels**

Edit IPsec tunnel ipsec:

| Name, ppsec               |  |
|---------------------------|--|
| Local Net: 192.168.1.0/24 |  |

Authentication:

| • | PSK · | Pre-Shared Key |  |
|---|-------|----------------|--|
|---|-------|----------------|--|

| PSK:        | **** | 1224567000 |
|-------------|------|------------|
| Retype PSK: | **** | 1234307890 |

#### C Certificate-based

| Cortificatos: | r                                                        |
|---------------|----------------------------------------------------------|
| Certificates. |                                                          |
|               |                                                          |
|               |                                                          |
|               |                                                          |
|               | Use ctrl/shift click to select multiple certificates     |
|               | To use ID lists below, you must select a CA certificate. |
|               | 12 W.X.                                                  |

Tunnel type:

C Roaming Users - single-host IPsec clients

IKE XAuth: 📕 Require user authentication via IKE XAuth to open tunnel.

#### EAN-to-LAN tunnel

| Remote Net:       | 10.10.99.0/24                                                                                                  |
|-------------------|----------------------------------------------------------------------------------------------------|
| Remote Gateway:   | 61.219.68.13                                                                                                   |
|                   | The gateway can be a numerical IP address, DNS name, or<br>range of IP addresses for roaming / NATed gateways. |
| Route:            | Automatically add a route for the remote network.                                                              |
| Proxy ARP:        | Publish remote network on all interfaces via Proxy ARP.                                                        |
| IKE XAuth client: | $\square$ Pass username and password to peer via IKE XAuth, if the remote gateway requires it.                 |
| XAuth Username:   |                                                                                                    |
| XAuth Password:   |                                                                                                    |

#### **VPN Tunnels**

Edit advanced settings of IPsec tunnel **ipsec**:

| INE Mode:      | Main mode IKE                                               |
|----------------|-------------------------------------------------------------|
|                | O Aggressive mode IKE                                       |
| IKE DH Group:  | 2 - modp 1024-bit 💌                                         |
| PFS:           | Enable Perfect Forward Secrecy                              |
| PFS DH Group:  | 1 - modp 768-bit 💌                                          |
| NAT Traversal: | C Disabled.                                                 |
|                | • On if supported and needed (NAT detected between gateway  |
|                | C On if supported                                           |
| Keepalives:    | • No keepalives.                                            |
|                | C Automatic keepalives (works with other DFL-200/700/1100 u |
|                | C Manually configured keepalives:                           |
|                | Source IP:                                                  |
|                |                                                             |

#### IKE Proposal List

|     | Cipher                                                        | Hash    | Life KB | Life Sec |
|-----|---------------------------------------------------------------|---------|---------|----------|
| #1  | DES                                                           | MD5 💽   | 0       | 28800    |
| #2  | DES A                                                         | MD5 -   | 0       | 28800    |
| #3: | CAST-128                                                      | SHA-1 💌 | 0       | 28800    |
| #4: | Blowfish-40 Allowed: 40-448<br>Blowfish-128 Allowed: 40-448   | MD5 💌   | 0       | 28800    |
| #5: | Blowfish-256 Allowed: 40-448<br>Blowfish-128 Allowed: 128-448 | SHA-1 💌 | 0       | 28800    |
| #6: | Blowfish-256 Allowed:128-448<br>Blowfish-256 Allowed:256-448  | MD5 💽   | 0       | 28800    |
| #7: | Blowfish-448 Allowed:256-448                                  | MD5 🖃   | 0       | 0        |
| #8: | · •                                                           | MD5 💽   | 0       | 0        |

#### **IPsec Proposal List**

|     | Cipher                                                        | HMAC    | Life KB | Life Sec |
|-----|---------------------------------------------------------------|---------|---------|----------|
| #1: | DES                                                           | MD5 💽   | 0       | 3600     |
| #2: | DES A                                                         | MD5 💽   | 0       | 3600     |
| #3: | CAST-128                                                      | SHA-1 💌 | 0       | 3600     |
| #4: | Blowfish-40 Allowed: 40-448<br>Blowfish-128 Allowed: 40-448   | MD5 🖵   | 0       | 3600     |
| #5: | Blowfish-256 Allowed: 40-448<br>Blowfish-128 Allowed: 128-448 | SHA-1 👻 | 0       | 3600     |
| #6: | Blowfish-256 Allowed:128-448<br>Blowfish-256 Allowed:256-448  | MD5 🚽   | 0       | 3600     |
| #7: | Blowfish-448 Allowed:256-448                                  | MD5 🚽   | 0       | 0        |
| #8: |                                                               | MD5 💽   | 0       | 0        |
|     |                                                               |         |         |          |

#### Локальный межсетевой экран:

01-Разрешить весь трафик VPN (Firewall -> Policy)

#### **Firewall Policy**

Edit global policy parameters:

| Fragments:   | Drop all fragmented packets                                   |        |      |
|--------------|---------------------------------------------------------------|--------|------|
| Minimum TTL: | 3                                                             |        |      |
| VPN:         | Allow all VPN traffic: internal->VPN, VPN->internal and VPN-> | VPN.   |      |
|              | <b>S</b>                                                      | 8      | 0    |
|              | Apply                                                         | Cancel | Help |

2- Включить IPSec и отредактировать политику IPSec (Firewall -> VPN -> IPSec Tunnels)

#### **VPN Tunnels**

Edit IPsec tunnel **ipsec**:

| Name:      | ipsec         |  |
|------------|---------------|--|
| Local Net: | 10.10.99.0/24 |  |

#### Authentication:

| PSK:           |                                                                    | 1                                                    |       |
|----------------|--------------------------------------------------------------------|------------------------------------------------------|-------|
| Retype PSK:    | •••••                                                              | 1234567890                                           |       |
| ertificate-ba  | sed                                                                |                                                      |       |
| ocal Identity: | Admin - CN=000E3D596564                                            |                                                      | ~     |
|                | Mathin - Cheropol of Samana                                        |                                                      | 11.20 |
| Certificates:  |                                                                    | ~                                                    |       |
| Certificates:  |                                                                    | ~                                                    |       |
| Certificates:  |                                                                    | ~                                                    |       |
| Certificates:  | Use ctrl/shift click to select m<br>To use ID lists below, you mus | ultiple certificates.<br>st select a CA certificate. |       |

Tunnel type:

O Roaming Users - single-host IPsec clients

IKE XAuth: 📃 Require user authentication via IKE XAuth to open tunnel.

#### ● LAN-to-LAN tunnel

| Remote Net:       | 192.168.1.0/24                                                                                                 |
|-------------------|----------------------------------------------------------------------------------------------------|
| Remote Gateway:   | 61.219.68.14                                                                                                   |
|                   | The gateway can be a numerical IP address, DNS name, or<br>range of IP addresses for roaming / NATed gateways. |
| Route:            | Automatically add a route for the remote network.                                                              |
| Proxy ARP:        | Publish remote network on all interfaces via Proxy ARP.                                                        |
| IKE XAuth client: | Pass username and password to peer via IKE XAuth, if the remote gateway requires it.                           |
| XAuth Username:   |                                                                                                    |
| XAuth Password:   |                                                                                                    |

#### **VPN Tunnels**

Edit advanced settings of IPsec tunnel ipsec:

| Limit MTU:     | 1424                                                                           |
|----------------|--------------------------------------------------------------------------------|
| IKE Mode:      | Main mode IKE                                                                  |
|                | O Aggressive mode IKE                                                          |
| IKE DH Group:  | 2 - modp 1024-bit 💌                                                            |
| PFS:           | Enable Perfect Forward Secrecy                                                 |
| PFS DH Group:  | 1 - modp 768-bit 💌                                                             |
| NAT Traversal: | O Disabled.                                                                    |
|                | <ul> <li>On if supported and needed (NAT detected between gateways)</li> </ul> |
|                | On if supported                                                                |
| Keepalives:    | No keepalives.                                                                 |
|                | O Automatic keepalives (works with other DFL-200/700/1100 units                |
|                | Manually configured keepalives:                                                |
|                | Source IP:                                                                     |
|                | Destination IP:                                                                |

#### **IKE Proposal List**

|      | Cipher                                                                                            | Hash    | Life KB | Life Sec |
|------|---------------------------------------------------------------------------------------------------|---------|---------|----------|
| #1:  | DES                                                                                               | MD5 💌   | 0       | 28800    |
| #2:  | DES<br>3DES                                                                                       | MD5 💌   | 0       | 28800    |
| #3:  | CAST-128                                                                                          | SHA-1 💌 | 0       | 28800    |
| #4:  | Blowfish-40 Allowed:40-448<br>Blowfish-128 Allowed:40-448                                         | MD5 💌   | 0       | 28800    |
| #5:  | Blowfish-256 Allowed: 40-448<br>Blowfish-128 Allowed: 128-448                                     | SHA-1 💌 | 0       | 28800    |
| #6:  | Blowfish-256 Allowed:128-448<br>Blowfish-256 Allowed:256-448                                      | MD5 🔽   | 0       | 28800    |
| #7:  | Blowfish-448 Allowed:256-448<br>Blowfish-448 Allowed:448-448                                      | MD5 💌   | 0       | 0        |
| #8:  | -<br>Twofish-128 Allowed: 128-256<br>Twofish-256 Allowed: 128-256<br>Twofish-255 Allowed: 256-256 | MD5 💌   | 0       | 0        |
| IPse | q -                                                                                               |         |         |          |
|      | AES-128 Allowed:128-256<br>AES-256 Allowed:128-256                                                | HMAC    | Life KB | Life Sec |
| #1:  | AES-256 Allowed:256-256                                                                           | MD5 💌   | 0       | 3600     |

#### IPsec Proposal List

|                         | Cipher                                                                                                   | H               |
|-------------------------|----------------------------------------------------------------------------------------------------|-----------------|
| #1:_                    | DES                                                                                                    |                 |
| #2:                     | DES<br>ODES                                                                                              |                 |
| #3:                     | CAST-128                                                                                                 | Ē               |
| #4:                     | Blowfish-40 Allowed: 40-448<br>Blowfish-128 Allowed: 40-448                                              | Ē               |
| #5:                     | Blowfish-256 Allowed:40-448<br>Blowfish-128 Allowed:128-448                                              |                 |
| #6:                     | Blowfish-256 Allowed:128-448<br>Blowfish-256 Allowed:256-448                                             | Ē               |
| #7:                     | Blowfish-448 Allowed:256-448<br>Blowfish-448 Allowed:448-448                                             |                 |
| #8:                     | -<br>Twofish-128 Allowed:128-256<br>Twofish-256 Allowed:128-256<br>Twofish-256 Allowed:256-256           |                 |
| "AES<br>estab<br>receiv | AES-256 Allowed:128-256<br>AES-256 Allowed:128-256<br>AES-256 Allowed:128-256<br>AES-256 Allowed:256-256 | nis un<br>Iccep |

| HMAC    | Life KB | Life Sec |
|---------|---------|----------|
| MD5 💌   | 0       | 3600     |
| MD5 💌   | 0       | 3600     |
| SHA-1 🐱 | 0       | 3600     |
| MD5 💌   | 0       | 3600     |
| SHA-1 💌 | 0       | 3600     |
| MD5 💌   | 0       | 3600     |
| MD5 💌   | 0       | 0        |
| MD5 💌   | 0       | 0        |

is unit will propose 128 bit encryption to the rem ccept any cipher key sizes between 128 and 2

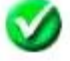

## **DFL-600**

#### Удаленный межсетевой экран:

1- Разрешить весь трафик VPN (Advanced -> Policy -> Global Policy Status)

Policy Rules / Global Policy Status / Policies

| Inbound Port Filter               | Outbound Port Filter              |
|-----------------------------------|-----------------------------------|
| Enabled                           | 🗹 Enabled                         |
| Allow all except policy settings  | Allow all except policy settings  |
| 🔿 Deny all except policy settings | O Deny all except policy settings |

2- Включить IPSec и отредактировать политику IPSec (Advanced -> VPN-IPSec -> Tunnel Settings)

| <u>IPSec Settings</u> /<br>Status | <u>Manual Key</u> / Tun | nel Settings / <u>Tunnel Table</u> / <u>IPSe</u> |
|-----------------------------------|-------------------------|--------------------------------------------------|
| Add/New Tunnel                    |                         |                                                  |
| Tunnel Name                       | ipsec                   |                                                  |
| Peer Tunnel Type                  | Static IP address       | ~                                                |
| Termination IP                    | 61.219.68.13            |                                                  |
| DomainName                        |                         |                                                  |
| Peer ID Type                      | Address(IPV4_Addr)      | *                                                |
| Peer ID                           | 61.219.68.13            | (optional)                                       |
| Shared Key                        | 1234567890              | Π                                                |
| IKE Mode                          | 💿 Main                  | O Aggressive                                     |
| Encapsulation                     | Tunnel                  | 🔿 Transport mode                                 |
| NAT traversal                     | Normal                  | O ESP Over UDP (port 500)                        |
| IPSec Operation                   | ESP 💌                   |                                                  |

#### Phase 1 Proposal

| Name              | P1Param   |         |
|-------------------|-----------|---------|
| DH Group          | Group 2 💌 |         |
| IKE Life Duration | 6000      | seconds |
| IKE Encryption    | DES 💌     |         |
| IKE Hash          | MD5 💌     |         |

| 1 11436 2 1 10/03                                                              | al                                                                          |                                     |
|--------------------------------------------------------------------------------|-----------------------------------------------------------------------------|-------------------------------------|
| Name                                                                           | P2Param                                                                     |                                     |
| PFS Mode                                                                       | Group 1 💌                                                                   |                                     |
| Encapsulation                                                                  | ESP 👻                                                                       |                                     |
| IPSec Life<br>Duration                                                         | 6000                                                                        | seconds                             |
| ESP Transform                                                                  | DES 💌                                                                       | 105                                 |
| ESP Auth                                                                       | HMAC-MD5                                                                    | A A A A A A A A A A A A A A A A A   |
| AH Transform                                                                   | MD5 ~                                                                       |                                     |
| Click here to ad                                                               | P1 proposal                                                                 |                                     |
| ттторозаіз                                                                     |                                                                             | NOT_SET                             |
| 1 1 1 10003013                                                                 | NOT_SET                                                                     | NOT_SET                             |
| Click here to ad                                                               | NOT_SET V                                                                   | NOT_SET                             |
| Click here to ad                                                               | NOT_SET V<br>Id P2 proposal                                                 | NOT_SET V                           |
| <u>Click here to ad</u><br>P2 Proposals                                        | NOT_SET V<br>Id P2 proposal<br>P2Param V<br>NOT_SET V                       | NOT_SET V<br>NOT_SET V<br>NOT_SET V |
| <u>Click here to ad</u><br>P2 Proposals<br>Target Host Rar                     | NOT_SET V<br>Id P2 proposal<br>P2Param V<br>NOT_SET V                       | NOT_SET V<br>NOT_SET V<br>NOT_SET V |
| Click here to ad<br>P2 Proposals<br>Target Host Rar<br>Starting Target<br>Host | NOT_SET V<br>NOT_SET V<br>NOT_SET V<br>NOT_SET V<br>NOT_SET V<br>10.10.99.0 | NOT_SET V<br>NOT_SET V<br>NOT_SET V |

#### Локальный межсетевой экран:

#### 1- Разрешить весь трафик VPN (Advanced -> Policy -> Global Policy Status)

Policy Rules / Global Policy Status / Policies

| Inbound Port Filter               | Outbound Port Filter                                 |
|-----------------------------------|------------------------------------------------------|
| 🗹 Enabled                         | 🗹 Enabled                                            |
| Allow all except policy settings  | <ul> <li>Allow all except policy settings</li> </ul> |
| O Deny all except policy settings | ○ Deny all except policy settings                    |

## 2- Включить IPSec и отредактировать политику IPSec (Advanced -> VPN-IPSec -> Tunnel Settings)

| IPSec Settings /  | Manual Key / Tun   | nel Settings / <u>Tunnel Table</u> / <u>IPS</u> |
|-------------------|--------------------|-------------------------------------------------|
| Status            |                    |                                                 |
| Add/New Tunnel    |                    |                                                 |
| Tunnel Name       | Remote Gateway     |                                                 |
| Peer Tunnel Type  | Static IP address  | ~                                               |
| Termination IP    | 61.219.68.14       |                                                 |
| DomainName        |                    |                                                 |
| Peer ID Type      | Address(IPV4_Addr) |                                                 |
| Peer ID           | 61.219.68.14       | (optional)                                      |
| Shared Key        | 1234567890         | 20                                              |
| IKE Mode          | 💿 Main             | O Aggressive                                    |
| Encapsulation     | Tunnel             | 🔿 Transport mode                                |
| NAT traversal     | Normal             | ESP Over UDP (port 500)                         |
| IPSec Operation   | ESP 💌              |                                                 |
| Phase 1 Proposal  | Por a secondaria i |                                                 |
| Name              | P1Param            |                                                 |
| DH Group          | Group 2 💌          |                                                 |
| IKE Life Duration | 6000               | seconds                                         |
| IKE Encryption    | DES 💌              |                                                 |
| IKE Hash          | MD5 💌              |                                                 |

| Phase Z Propos                                                                                                    | ai                                                                                                    |                                     |
|----------------------------------------------------------------------------------------------------|----------------------------------------------------------------------------------------------------|-------------------------------------|
| Name                                                                                                    | P2Param                                                                                                  | 2                                   |
| PFS Mode                                                                                                    | Group 1 💌                                                                                                |                                     |
| Encapsulation                                                                                                    | ESP 💌                                                                                                    |                                     |
| IPSec Life<br>Duration                                                                                                    | 6000                                                                                                    | seconds                             |
| ESP Transform                                                                                                    | DES 💌                                                                                                    |                                     |
| ESP Auth                                                                                                    | HMAC-MD5 💌                                                                                               |                                     |
| AH Transform                                                                                                    | MD5 V                                                                                                    |                                     |
|                                                                                                    | INDO P                                                                                                   |                                     |
| <u>Click here to ad</u><br>P1 Proposals                                                                                          | Id P1 proposal<br>P1Param                                                                                | NOT_SET ¥                           |
| <u>Click here to ad</u><br>P1 Proposals                                                                                          | Id P1 proposal<br>P1Param V<br>NOT_SET V                                                                 | NOT_SET ¥                           |
| <u>Click here to ad</u><br>P1 Proposals<br><u>Click here to ad</u>                                                               | Id P1 proposal<br>P1Param V<br>NOT_SET V<br>Id P2 proposal                                               | NOT_SET V                           |
| <u>Click here to ad</u><br>P1 Proposals<br><u>Click here to ad</u><br>P2 Proposals                                               | Id P1 proposal<br>P1Param V<br>NOT_SET V<br>Id P2 proposal<br>P2Param V                                  | NOT_SET V<br>NOT_SET V              |
| <u>Click here to ad</u><br>P1 Proposals<br><u>Click here to ad</u><br>P2 Proposals                                               | Id P1 proposal       P1Param       NOT_SET       Id P2 proposal       P2Param       NOT_SET              | NOT_SET V<br>NOT_SET V<br>NOT_SET V |
| <u>Click here to ad</u><br>P1 Proposals<br><u>Click here to ad</u><br>P2 Proposals<br>Target Host Rar                            | Id P1 proposal<br>P1Param V<br>NOT_SET V<br>Id P2 proposal<br>P2Param V<br>NOT_SET V                     | NOT_SET V<br>NOT_SET V<br>NOT_SET V |
| <u>Click here to ad</u><br>P1 Proposals<br><u>Click here to ad</u><br>P2 Proposals<br>Target Host Rar<br>Starting Target<br>Host | A P1 proposal<br>P1Param V<br>NOT_SET V<br>A P2 proposal<br>P2Param V<br>NOT_SET V<br>Ige<br>192.168.1.0 | NOT_SET V<br>NOT_SET V<br>NOT_SET V |